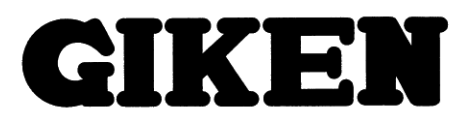

## Hand Tool Nut Runner Series Pistol · Angle · Straight Type Nut Runners

# **Instruction Manual**

Rev.4 2021.07.30

Giken Industrial Co., Ltd.

### Before beginning operation

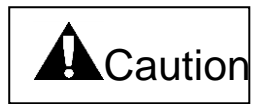

### ∎Note

- 1. Please read this instruction manual carefully in order to ensure that you use this product correctly.
- 2. A part or all part of this instruction manual may not be used or reproduced without the permission of Giken Industrial Co.,Ltd.
- 3. Regarding the handling process and operation that are not listed in this instruction manual, please think that they cannot be operated, and do not attempt to operate them. Any defect that would occur when the handling process or the operation that is not listed in this instruction manual is executed should be excluded in the scope of the warranty.
- 4. Matters listed in this instruction manual are subject to change for the improvement without notice.
- 5. For the product with special specifications, please consult us because it may not be pertinent to the use of this instruction manual.
- 6. The personal computer for setup operation is an option. Please contact us if it is required.

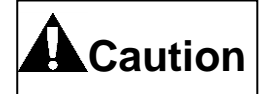

Measures in case of an emergency

If this product is in a dangerous condition, immediately turn OFF all power switches of the main unit or the connected equipment, or pull out all power cords from the plug outlets.

([Dangerous condition] means the condition when the fire break out or the danger to personal injury can be expected due to the excessive heat generation, smoking or ignition.)

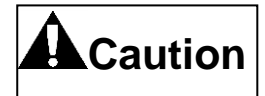

Precautions to turn ON the power for the first time after the installation.

- Be sure to install RDC (residual-current-operated protective device) on the power supply. Breaker capacity: 15 A for use at 100 V. For use at 200 V, use 10 A. Sensitivity current: 15 mA used.
- 2. Check the power supply (specification) of the power supply, then take the power supply.
- 3. Ensure construction of earth ground. It may cause electric shock.
- 4. Install the controller in the stable place to prevent vibration and falling during operation. Installation in the inclined or unstable place causes an accident and trouble for falling of the controller due to slip, shock and vibration.
- 5. Please keep the space of W:160mm D:330mm H:220mm to install the controller.
- 6. Installation such as side placing of the controller is prohibited.
- 7. At the time of a cable wiring, please wire from the condition which stretched the cable once. With the winding and so on, it becomes the cause which damages the cable.
- 8. At the time of a cable wiring, please wire so that the extreme winding (less than R=100mm) may not exist. Also, as for the fixed part, fix it so that the fall of the cable and so on may not be expected.
- 9. Confirm that the connector was inserted firmly so that it may not be disconnected.
- 10. Make sure that the locking type connector is securely locked.
- 11. Confirm that the connection of the cable is right before the turning ON. (The watching check)

### - Contents -

| 1. System outline                                                                 | 5  |
|-----------------------------------------------------------------------------------|----|
| 2. Specifications                                                                 | 6  |
| 2-1 Nut runner specifications                                                     | 6  |
| 2-2 Exploded view of Nut runner                                                   | 8  |
| 2-2-1 Pistol type                                                                 | 8  |
| 2-2-2 Angle type                                                                  | 9  |
| 2–3 Dimensions table                                                              | 10 |
| 2-3-1 Pistol type                                                                 | 10 |
| 2-3-2 Angle type                                                                  | 11 |
| 2-3-3 Straight type                                                               | 12 |
| 2-3-4 Controller                                                                  | 13 |
| 2-4 Basic specification                                                           | 15 |
| 2–5 Functions Features                                                            | 16 |
| 3. Wiring connection                                                              | 17 |
| 3-1 System wiring referential layout                                              | 17 |
| $3-2$ Internal wiring layout Type : Basic (G $\times$ -T $\times$ -N04-M)         | 18 |
| 3-3 Internal wiring layout Type : With position detection function (G $-T$ N07-M) | 19 |
| 3−4 Parallel I∕O Internal wiring layout                                           | 20 |
| 4. Explanation of each part                                                       | 22 |
| 4—1 Tool                                                                          | 22 |
| 4–2 Controller                                                                    | 23 |
| 4–3 Display part                                                                  | 25 |
| 5 Setting personal computer                                                       | 27 |
| 5–1 Outline                                                                       | 27 |
| 5-2 System requirements                                                           | 27 |
| 5-3 Installation procedure with the setting software                              | 28 |
| 5–4 Software hierarchy chart                                                      | 34 |
| 5-5 Software screen explanation                                                   | 35 |
| 5–6 Setting standard with each setting item (Reference value)                     | 44 |
| 6. Code table                                                                     | 54 |
| 6—1 NG Code table                                                                 | 54 |
| 6-2 Alarm code table                                                              | 56 |
| 7. Precautions • Maintenance                                                      | 59 |
| 8. Measures in case of the abnormal-occurrence                                    | 60 |
| 9. Ethernet Specifications of communication                                       | 72 |
| 9–1 Outline                                                                       | 72 |
| 9-2 Specifications of interface                                                   | 72 |
| 9-3 Communication procedure                                                       | 72 |
| 9–4 Message format of communication                                               | 73 |

### 1. System outline

This system is hand tool type nut runners using the tightening know-how cultivated by the conventional multi-spindle tightening control "GSS Control System". Three models are available; [Pistol type(GP series)], [Angle type(GA series)] and [Straight type (GS series)].

As for the controller, it united in the interface unit and the driver unit of the conventional GSS controller to realize simplification and downsizing as 1 tool to 1 controller.

#### Tool section

Tightening accuracy  $6\sigma \pm 2\%$ 

Small transducer is built in the top of the tool and it realized such accuracy that the conventional air hand tool could not obtain.

The tool is light and easy to operate due to the design based on ergonomics and lightening over the detail.

High-intensity lamp is installed in the body of the tool which enables to confirm the present condition and the tightening result easily with the lamp.

#### Controller section

Downsizing was realized by means of uniting the interface unit and the driver unit.

- A large sized panel is used for the front and the tightening result as well as the abnormal contents can be confirmed at a glance.
- Using USB cable connection, it is possible to change the setting data and obtain data of results, etc. by the special software through the communication with a personal computer.

6000 data as the past tightening history can be stored in the controller.

#### Tightening control processing

It is possible to set 3 kinds of speed at any timing of switching.

It has a preventing function with nibbling in the tightening part at beginning of tightening by the soft start feature.

It has a feature to reduce a load to the wrist and the arm by the gradient setting and the soft stop control.

### 2. Specifications

2-1 Nut runner specifications

| -     | Tool model | Proper Torque at 200V<br>【 】value at 100V<br>(Nm) | Max.RPM<br>(rpm) | Sq. size | Weight<br>(Kg) | Overall<br>length<br>(mm) |
|-------|------------|---------------------------------------------------|------------------|----------|----------------|---------------------------|
| TOL   | GP-15      | 3~13 [3~13]                                       | 1250             | Hex, Bit | 0. 75          | 205                       |
| SId   | GP-30      | 6~27 [6~24]                                       | 950              | □ 9.5    | 1. 2           | 250                       |
|       | GA-30      | 6~27 [6~21]                                       | 800              | □ 9.5    | 1.4            | 430                       |
|       | GA-50      | 10~45 【10~35】                                     | 470              | □ 9.5    | 1.5            | 444                       |
|       | GA-70C     | 15~63 【15~43】                                     | 400              | 🗆 12. 7  | 1.9            | 469                       |
| ANGLE | GA-100C    | 20~90 [20~68]                                     | 500              | 🗆 12. 7  | 3.0            | 538                       |
|       | GA-200C    | 40~180 【40~139】                                   | 220              | 🗆 12. 7  | 4. 0           | 576                       |
|       | GA-300C    | 60~250 [60~185]                                   | 145              | □ 19.05  | 4.4            | 599                       |
|       | GA-300-N1  | 60~270 [60~210]                                   | 90               | □ 19.05  | 4.4            | 611                       |
|       | GS-15      | 3~13 [3~13]                                       | 1250             | □ 9.5    | 0.9            | 341                       |
| Ļ     | GS-30      | 6~27 [6~24]                                       | 950              | □ 9.5    | 1. 3           | 394                       |
| RAIGH | GS-70      | 15~63 【15~55】                                     | 300              | 🗆 12. 7  | 1.4            | 423                       |
| ST    | GS-70H     | 15~63 [15~55]                                     | 760              | 🗆 12. 7  | 2. 5           | 473                       |
|       | GS-100     | 20~90 [20~78]                                     | 420              | 🗆 12. 7  | 2. 9           | 505                       |

Non-reaction pistol type

|        | Tool model | Proper Torque at 200V<br>【】Value at 100V<br>(Nm) | Max.RPM<br>(rpm) | Sq. size | Weight<br>(Kg) | Overall<br>length<br>(mm) |
|--------|------------|--------------------------------------------------|------------------|----------|----------------|---------------------------|
| PISTOL | GPX-30SW   | 10~30 【10~30】                                    | 4700             | □9. 52   | 1. 15          | 241                       |

\*GPX-30SW is a pulse-only tool

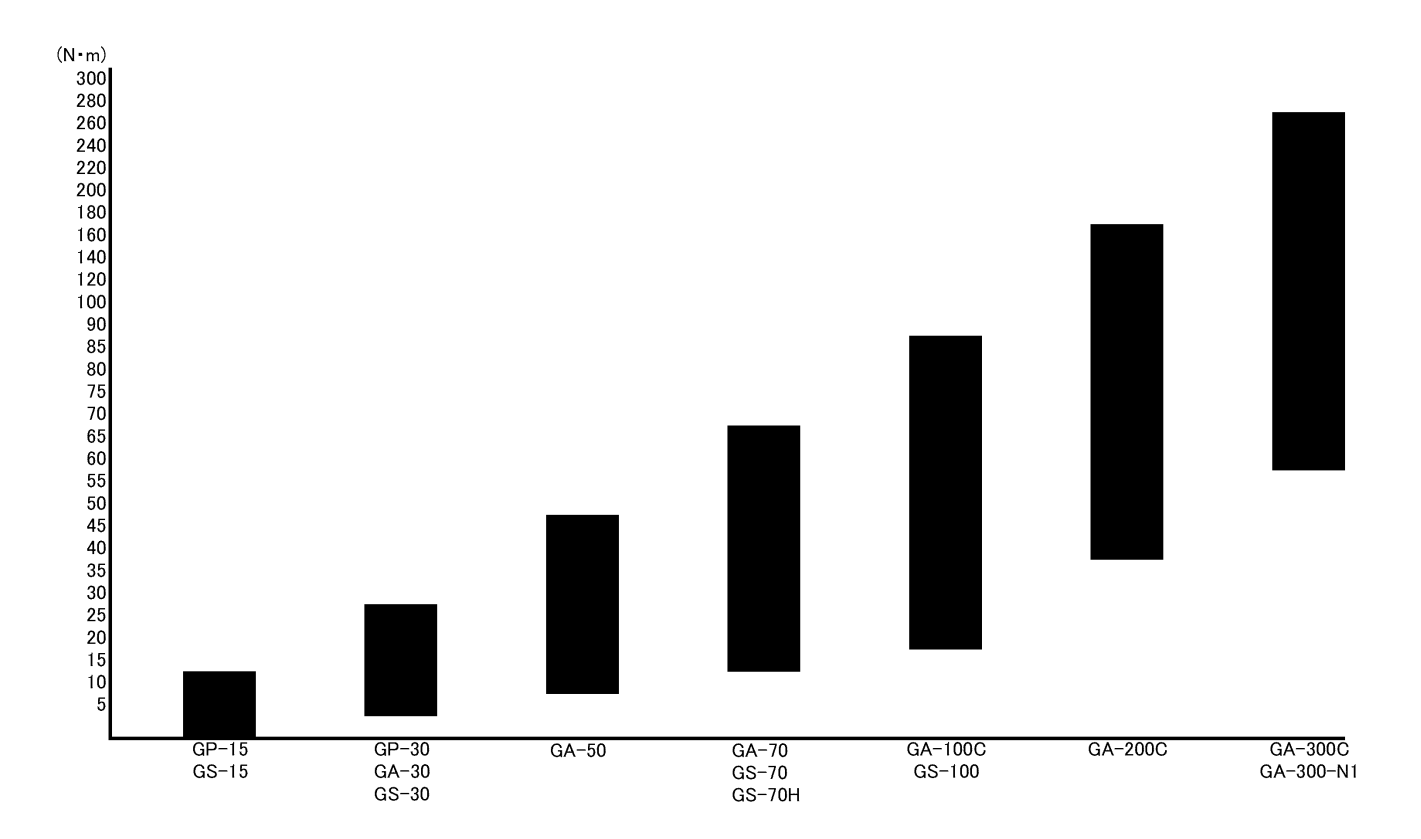

Non-reaction pistol type

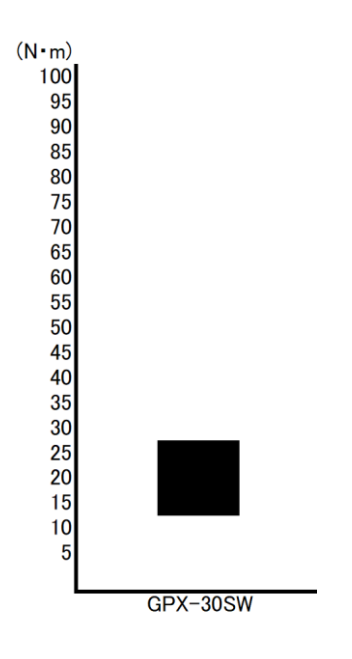

### 2-2 Exploded view of Nut runner

### 2-2-1 Pistol type

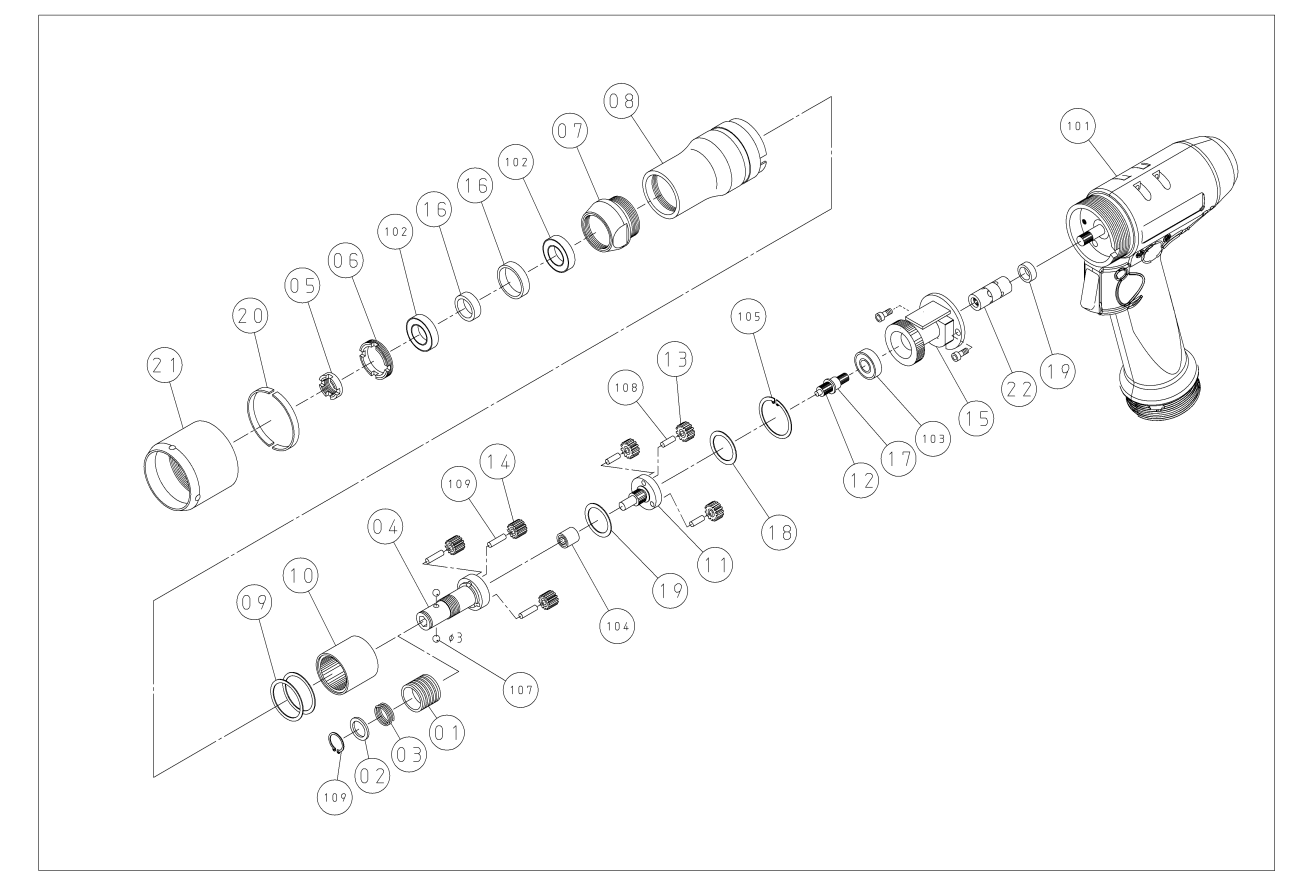

| Part No. | Name           | Model                 | Q'ty |
|----------|----------------|-----------------------|------|
| 101      | AC servo motor |                       | 1    |
| 102      | Ball bearing   | 6801ZZ                | 2    |
| 103      | Ball bearing   | 697                   | 1    |
| 104      | Needle bearing | TLA59Z                | 1    |
| 105      | Snap ring      | IRTW22                | 1    |
| 106      | Snap ring      | ISTW10                | 1    |
| 107      | Steel ball     | Φ3                    | 2    |
| 108      | Needle roller  | $\phi 3x9L$           | 3    |
| 109      | Needle roller  | $\frac{0.000}{0.000}$ | 3    |

| Part No. | Name                 | Model | Q'ty |
|----------|----------------------|-------|------|
| 1        | Bit chuck            |       | 1    |
| 2        | Spring cap           |       | 1    |
| 3        | Spring               |       | 1    |
| 4        | Spring               |       | 1    |
| 5        | Lock nut in.         |       | 1    |
| 6        | Lock nut out         |       |      |
| 7        | Cap                  |       |      |
| 8        | Case                 |       | 1    |
| 9        | <u>Thrust washer</u> |       | 2    |
| 10       | Internal gear        |       | 1    |
| 11       | Planet frame         |       | 1    |
| 12       | Drive gear           |       | 1    |
| 13       | Planet gear          |       | 3    |
| 14       | Planet gear          |       | 3    |
| 15       | Transducer           |       | 1    |
| 16       | Collar               |       | 1    |
| 17       | Bearing cap          |       | 1    |
| 18       | Thrust washer        |       | 2    |
| 19       | Motor collar         |       | 1    |
| 20       | Stopper ring         |       | 1    |
| 21       | Nut                  |       | 1    |
| 22       | Coupling             |       | 1    |
| 23       | Bushing              |       | 1    |
| 24       | Bushing              |       | 3    |
| 25       | Bushing              |       | 3    |

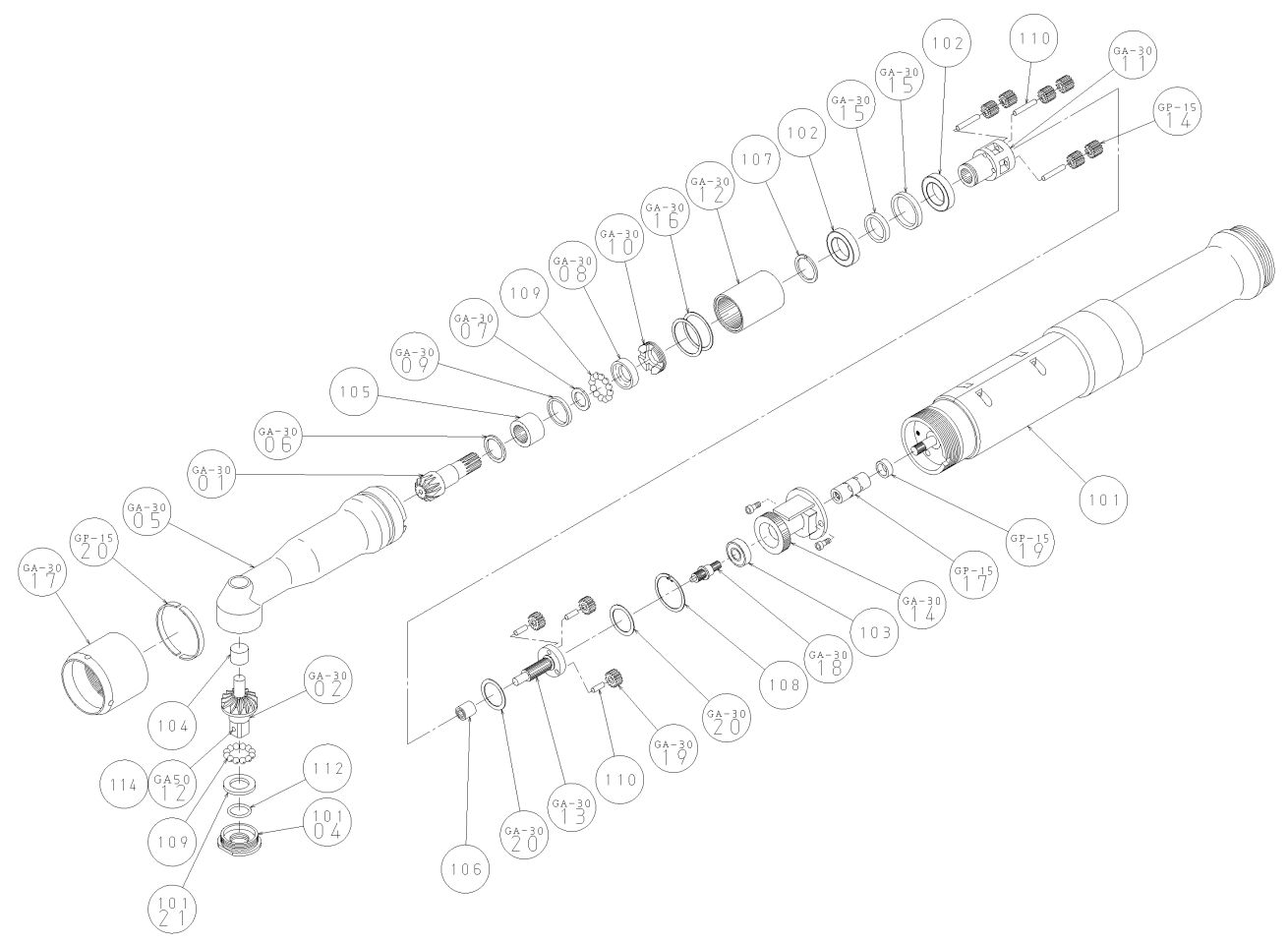

| Part No. | Name           | Model          | Q'ty |
|----------|----------------|----------------|------|
| 101      | AC servomotor  |                | 1    |
| 102      | Ball bearing   | 6802           | 2    |
| 103      | Ball bearing   | 697            | 1    |
| 104      | Needle bearing | TLAM79         | 1    |
| 105      | Needle bearing | TAF121912      | 1    |
| 106      | Needle bearing | TLA59Z         | 1    |
| 107      | Circlip        | WR15           | 1    |
| 108      | Snap ring      | IRTW22         | 1    |
| 109      | Steel ball     | φ3             | 26   |
| 110      | Needle roller  | φ3x9.5L        | 3    |
| 110      | Needle roller  | $\phi$ 3x22.5L | 3    |
| 112      | 0-ring         | S12.5          | 1    |
| 114      | Spring         | WF3-5          | 1    |

| Part No. | Name             | Model | Q'ty |
|----------|------------------|-------|------|
| 1        | Bevel gear       |       | 1    |
| 2        | Bevel gear       |       | 1    |
| 4        | Cap              |       | 1    |
| 5        | Body             |       | 1    |
| 6        | Thrust washer    |       | 1    |
| 7        | Bearing cap      |       | 1    |
| 8        | Bearing race     |       | 1    |
| 9        | Spacer           |       | 1    |
| 10       | Lock nut         |       | 1    |
| 11       | #2Planet frame   |       | 1    |
| 12       | Internal gear    |       | 1    |
| 13       | Planet frame     |       | 1    |
| 14       | Transducer       |       | 1    |
| 15       | Ins./Outs.collar |       | 1    |
| 16       | Thrust washer    |       | 2    |
| 17       | Case             |       | 1    |
| 18       | Drive gear       |       | 1    |
| 19       | Planet gear      |       | 3    |
| 20       | Thrust washer    |       | 2    |
| 21       | Bearing cap      |       | 1    |
| GP-15 14 | Planet gear      |       | 6    |
| GP-15 17 | Coupling         |       | 1    |
| GP-15 19 | Motor collar     |       | 1    |
| GP-15 20 | Stopper ring     |       | 1    |
| GA-50 12 | Plunger pin      |       | 1    |

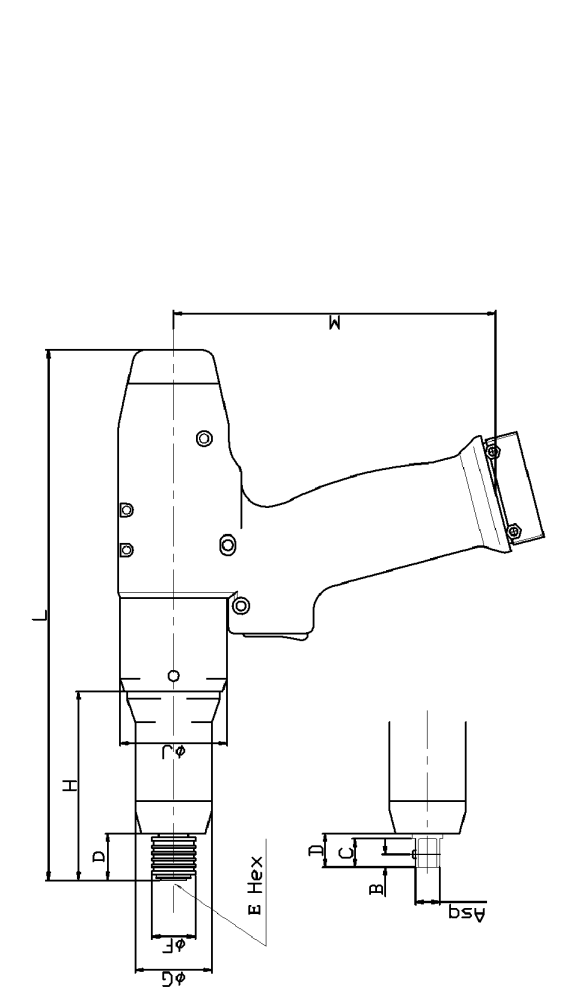

| Model No.        | A sq         | В      | С  | D        | E Hex | фΕ | ΦG | н    | ſΦ |            | Σ   | Weight(kg) |
|------------------|--------------|--------|----|----------|-------|----|----|------|----|------------|-----|------------|
| GP–15<br>Hex,Bit | Ι            | Ι      | Ι  | Q F      | 6.35  | 17 | ΟC | 67   |    | <b>30E</b> |     | 0 75       |
| GP-15<br>so      | 0 5 <i>0</i> | ٦      | 11 | <u>o</u> | 1     |    | 00 | ç    | 42 | 602        | 127 | 0.70       |
|                  | 0.0          | >      | -  | ,        |       |    | ŗ  | L    |    |            |     |            |
| GP-30            |              |        |    | 13       |       |    | 37 | 86.5 |    | 750        |     | 1.2        |
| Non-reacti       | on pisto     | l type |    |          |       |    |    |      |    |            |     |            |

Weight(kg)

Σ

\_

ΓΦ

т

Ф С

ф

E Hex

Δ

c

ш

A sq

Model No.

<del>.</del>.

127

241

42

113

36.5

L

Т

21.5

Ξ

2

9.52

GPX-30SW

#### 2-3 Dimensions table

2-3-1 Pistol type

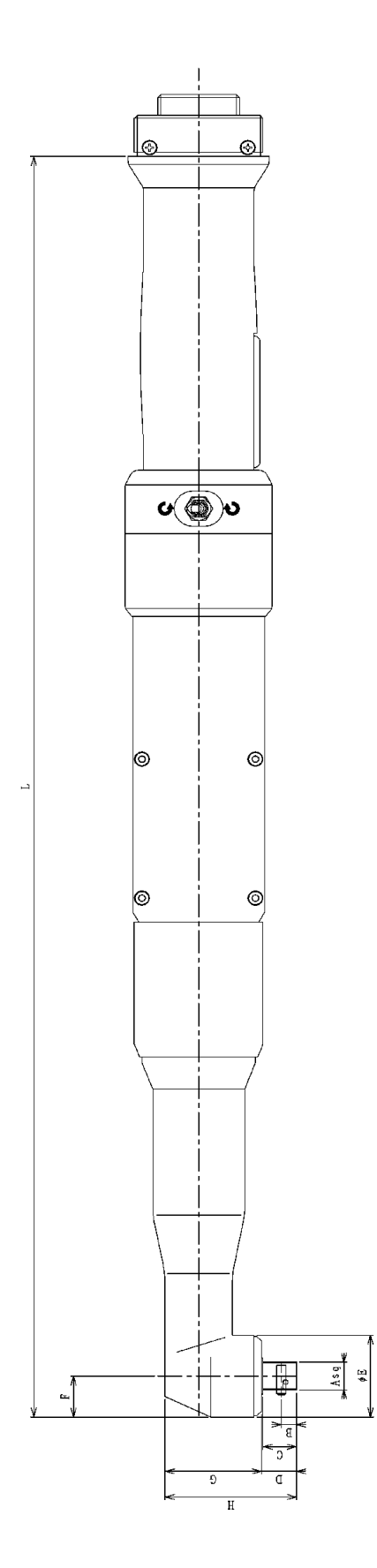

| Model No. | A sq  | В  | С      | D    | ΦΕ | Ч    | G    | н    | Γ   | Weight(kg) |
|-----------|-------|----|--------|------|----|------|------|------|-----|------------|
| GA-30     | 0 6 0 | ц  | -<br>- | 11.5 | 28 | 14   | 31.5 | 43   | 430 | 1.4        |
| GA-50     | 20.6  | n. | -      | 12   | 32 | 16   | 35   | 47   | 444 | 1.5        |
| GA-70C    |       |    |        |      | 35 | 17.5 | 41   | 57.5 | 469 | 1.9        |
| GA-100C   | 12.7  | 8  | 16     | 16.5 | 40 | 20   | 47   | 63.5 | 538 | 3.0        |
| GA-200C   |       |    |        |      | 53 | 26.5 | 57.5 | 74   | 576 | 4.0        |
| GA-300C   | 10.05 | 10 | 00     | 20 E | 69 | 10   | 61 E | 60   | 599 | 4.4        |
| GA-300-N1 | 0.6   | 2  | 20     | C.U2 | 70 | 5    | 0.10 | 70   | 611 | 4.4        |
|           |       |    |        |      |    |      |      |      |     |            |

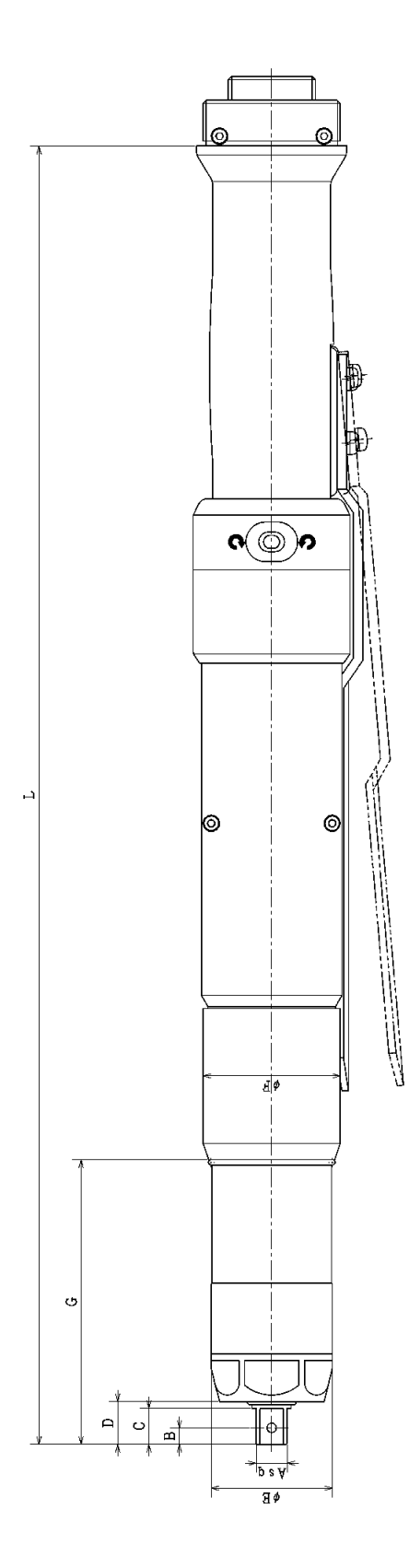

| Model No. | A sq | В | С  | D  | ΦЕ  | ΦF         | G     | Γ   | Weight(kg) |
|-----------|------|---|----|----|-----|------------|-------|-----|------------|
| GS-15     | 0 60 | Ľ | +  | 12 | 32  |            | 99    | 341 | 0.9        |
| GS-30     | 20.6 | n | -  | 13 | 37  | 42         | 86.5  | 394 | 1.3        |
| GS-70     |      |   |    |    | 37  |            | 115.5 | 423 | 1.4        |
| GS-70H    | 12.7 | ∞ | 16 | 17 | L V | БЭ         | 96.8  | 473 | 2.5        |
| GS-100    |      |   |    |    | +   | с <b>г</b> | 128   | 505 | 2.9        |

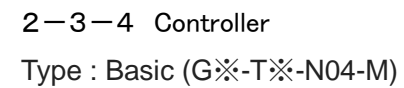

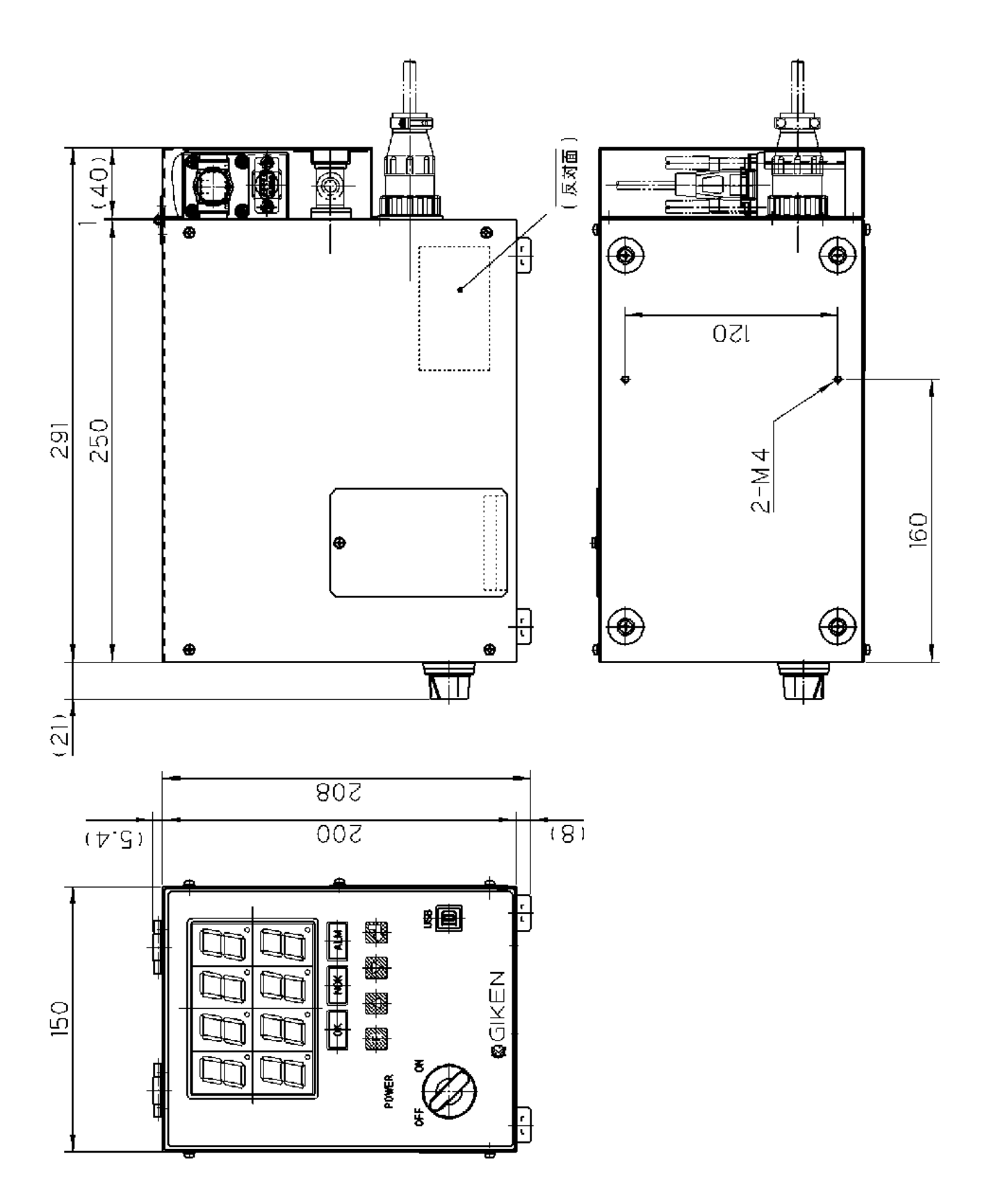

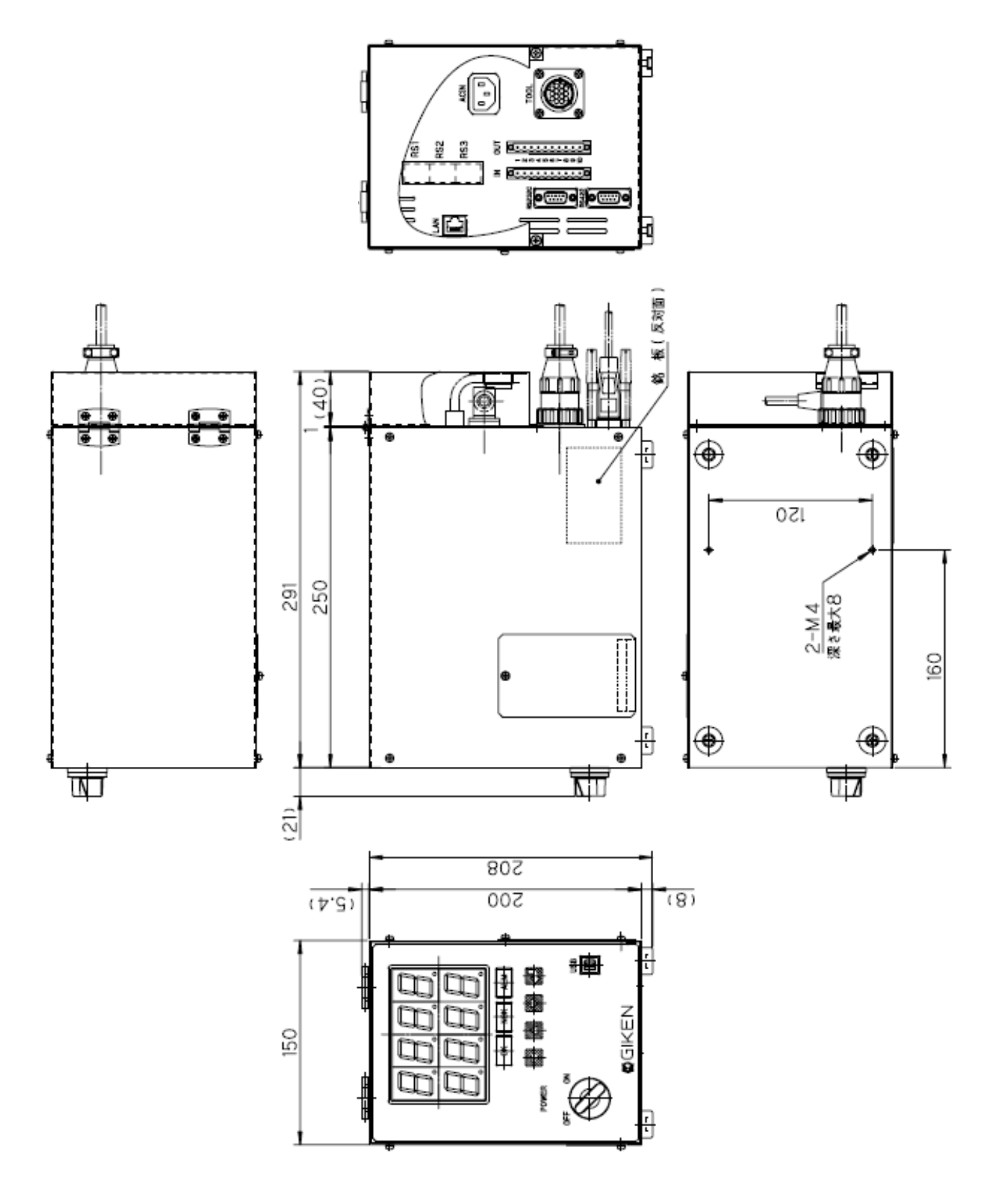

### 2-4 Basic specification

| Tool type                                                      | Pistol / Straight | Pistol / Ang                                                   | le / Straight                                                  |
|----------------------------------------------------------------|-------------------|----------------------------------------------------------------|----------------------------------------------------------------|
| Controller model<br>(Type Basic)                               | GP-T1-N04(N05)-M  | GA-T1-N04(N05)-M                                               | GA-T5-N04-M                                                    |
| Controller model<br>(Type With position<br>detection function) | GA-T1<br>GA-T1-N  | -N07-M<br>107-MS(*2)                                           | GA-T5-N07-M                                                    |
| Withstand voltage                                              | 31                | AC1500V 1 minute                                               | JN2                                                            |
| Insulation resistance                                          |                   | DC500V 10MΩ or more                                            |                                                                |
| Rated Current(*1)                                              | A                 | AC100V : MAX11A , AC200V : 5.                                  | ōΑ                                                             |
| Electric capacity                                              | 500V              | 'A (5A)                                                        | 1100VA (11A)                                                   |
| Controller`s heat                                              |                   | 40W at the time of stand-by                                    |                                                                |
| generation                                                     |                   |                                                                |                                                                |
| Tool model                                                     | GP-15<br>GS-15    | GP-30<br>GA-30<br>GS-30<br>GS-70<br>GA-50<br>GA-70<br>GPX-30SW | GS-70H<br>GS-100<br>GA-100C<br>GA-200C<br>GA-300C<br>GA-300-N1 |
| Motor output W                                                 | 44                | 88                                                             | 176                                                            |
| Operating temperature<br>and humidity                          | 0∼40°C Lo         | ess than 90%RH(It shall be no c                                | ondensation)                                                   |

\*1. At the time of tightening the bolt rises in proportion to the time until reaching the cutting torque after seating, but a large current flows in the power supply though it is short time. At this time, average power from sitting to cutting torque is 1100 W at GA-300C, GA-300-N1.

\*2. GA-T1-N07-MS is a controller for GPX-30SW.

### 2-5 Functions Features

| Protective function                  | Over load(AL20), overcurrent(AL30) and encoder failure(AL60), etc.                                                                                                    |
|--------------------------------------|----------------------------------------------------------------------------------------------------|
| Display function                     | Alarm No., Tightening abnormal code, Program No. and Tightening result(Torque)                                                                                                    |
| Rate setting                         | It automaticaly recognizes the rating data(including<br>offset value)by turning ON the power after connection<br>with the controller.                                                                       |
| Parameter setting                    | Program 24 typesfiles(N07 series has 15 typesfiles)<br>Tightening 24 types                                                                                                    |
| Memory of<br>tighteing results       | It saves 6000 tightening results in the controller as the tightening history. It is possible to read out the data by the setting personal computer. (CSV data saving)                                       |
| Communication with<br>the sequencer  | Serial communication(Global Pokayoke、<br>Tightening results from output)<br>Parallel communication(Interlock box,etc.<br>24V repuired separately)<br>Ethernet communication(Tightening results from output) |
| Zero magnification<br>check function | Diagnosis function for the torque sensor malfunction<br>(Performs per each program starting.)                                                                                                    |
| Calendar function                    | Stores Year,Month,Day,Hour <minute and="" data.<="" per="" second="" td=""></minute>                                                                                                    |
| Regenerative function                | Built-in regenerative function                                                                                                    |
| Standard inertia(INERTIA)            | J∟ ≦ 30Ju                                                                                                    |
| Rotating direction                   | Direction of CCW should be the forward rotation viewed from the motor shaft end.Reverse switch is put on the tool.                                                                                          |

### 3. Wiring connection

### 3-1 System wiring referential layout

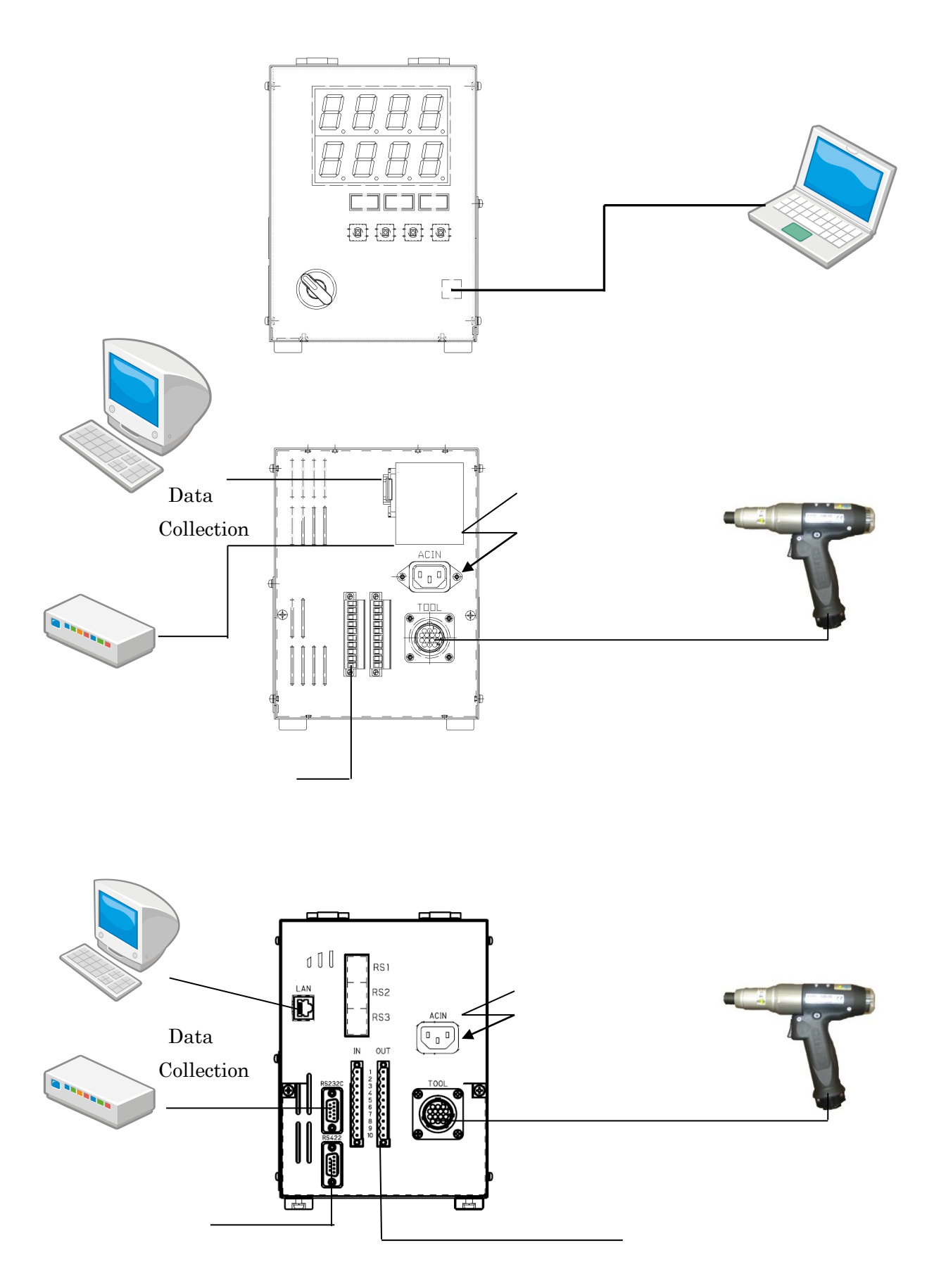

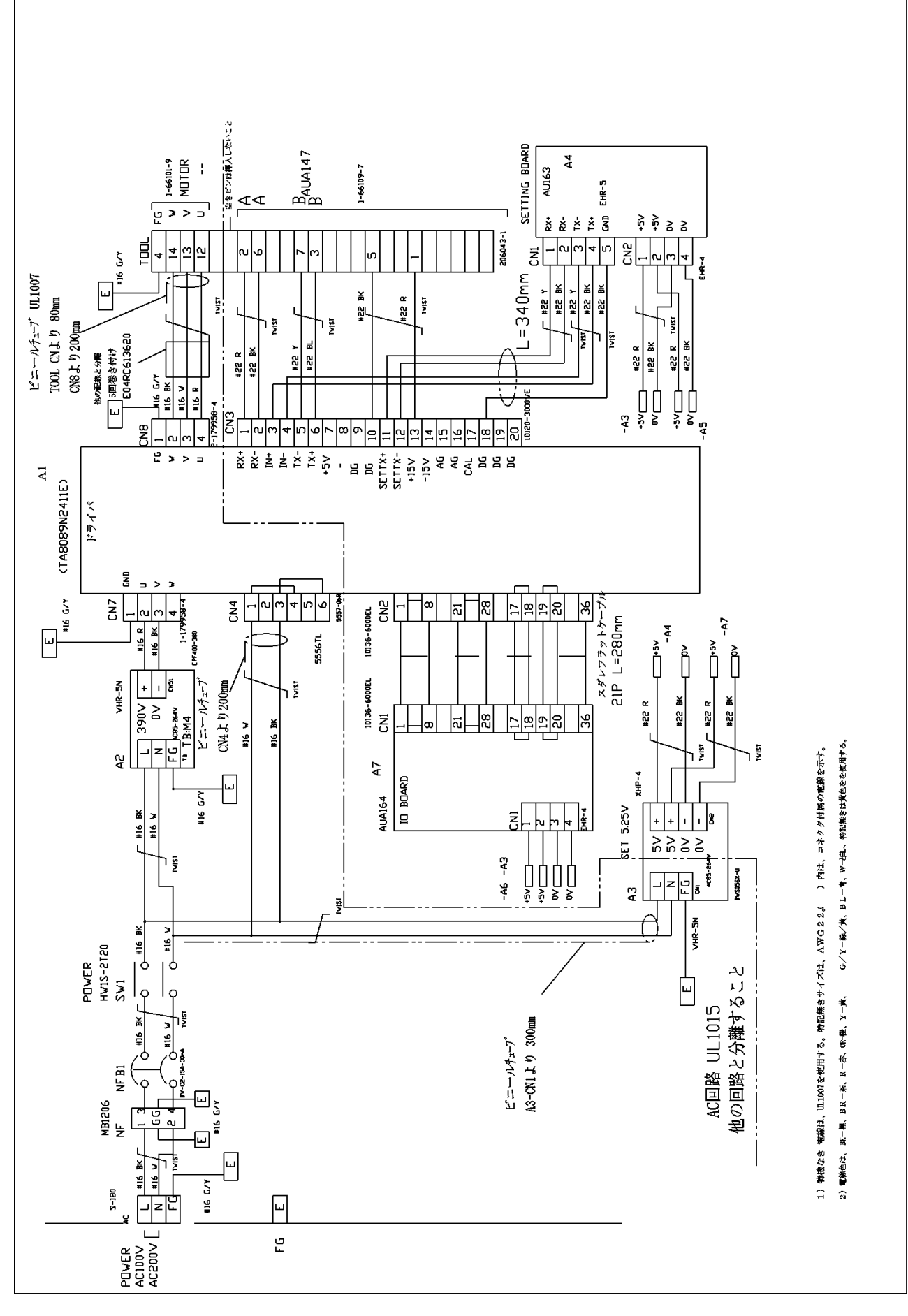

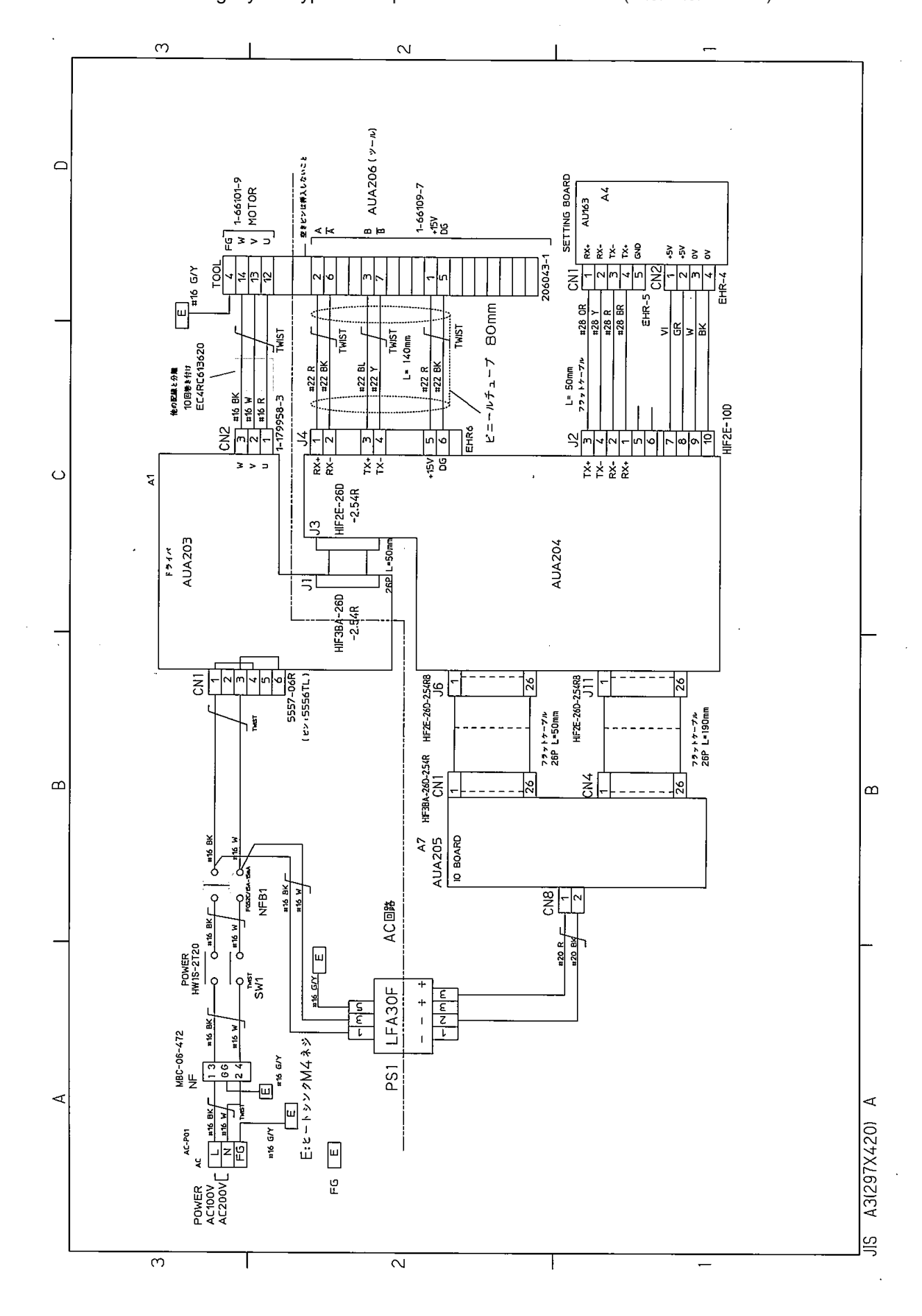

### 3-3 Internal wiring layout Type : With position detection function (G $\times$ -T $\times$ -N07-M)

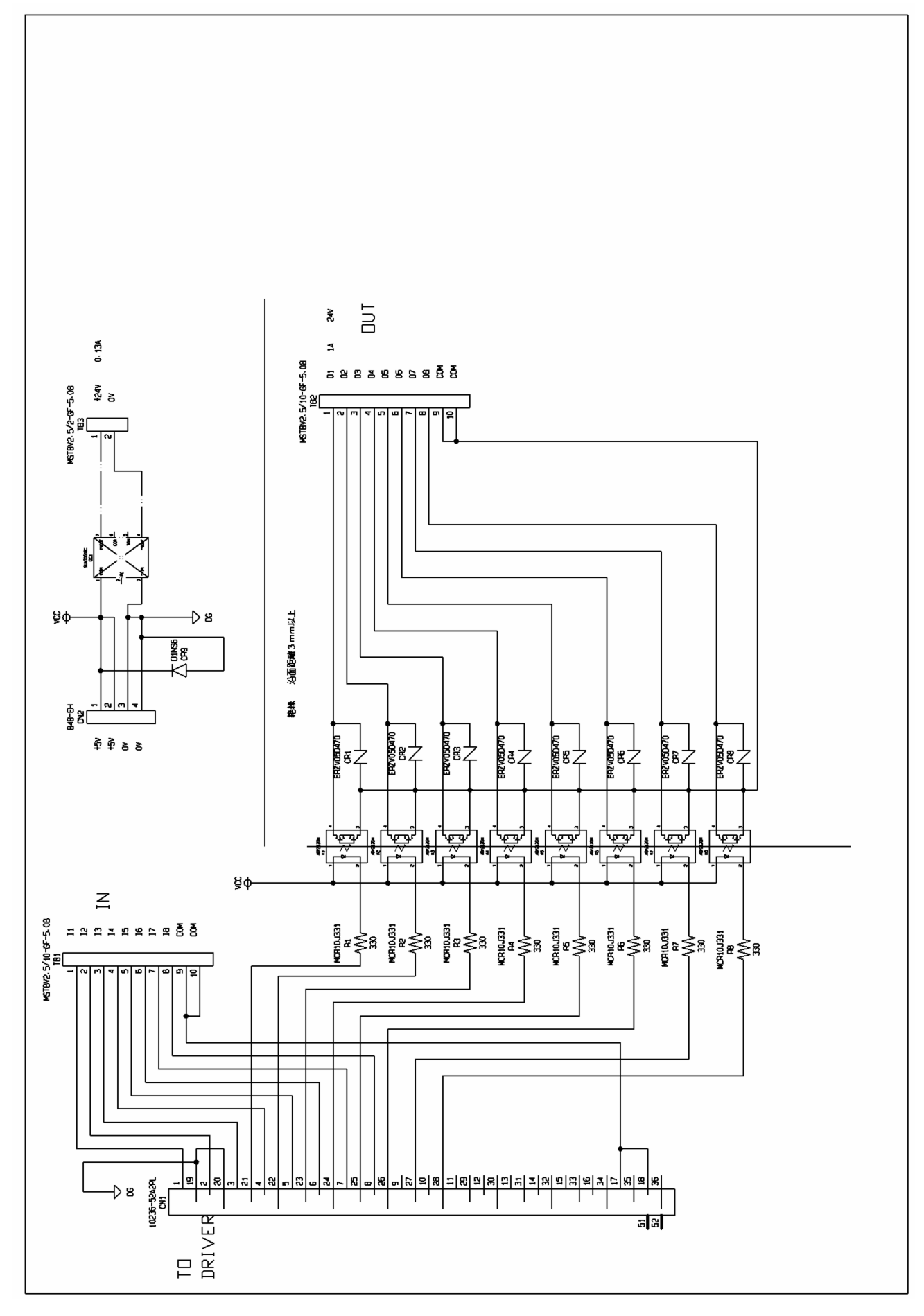

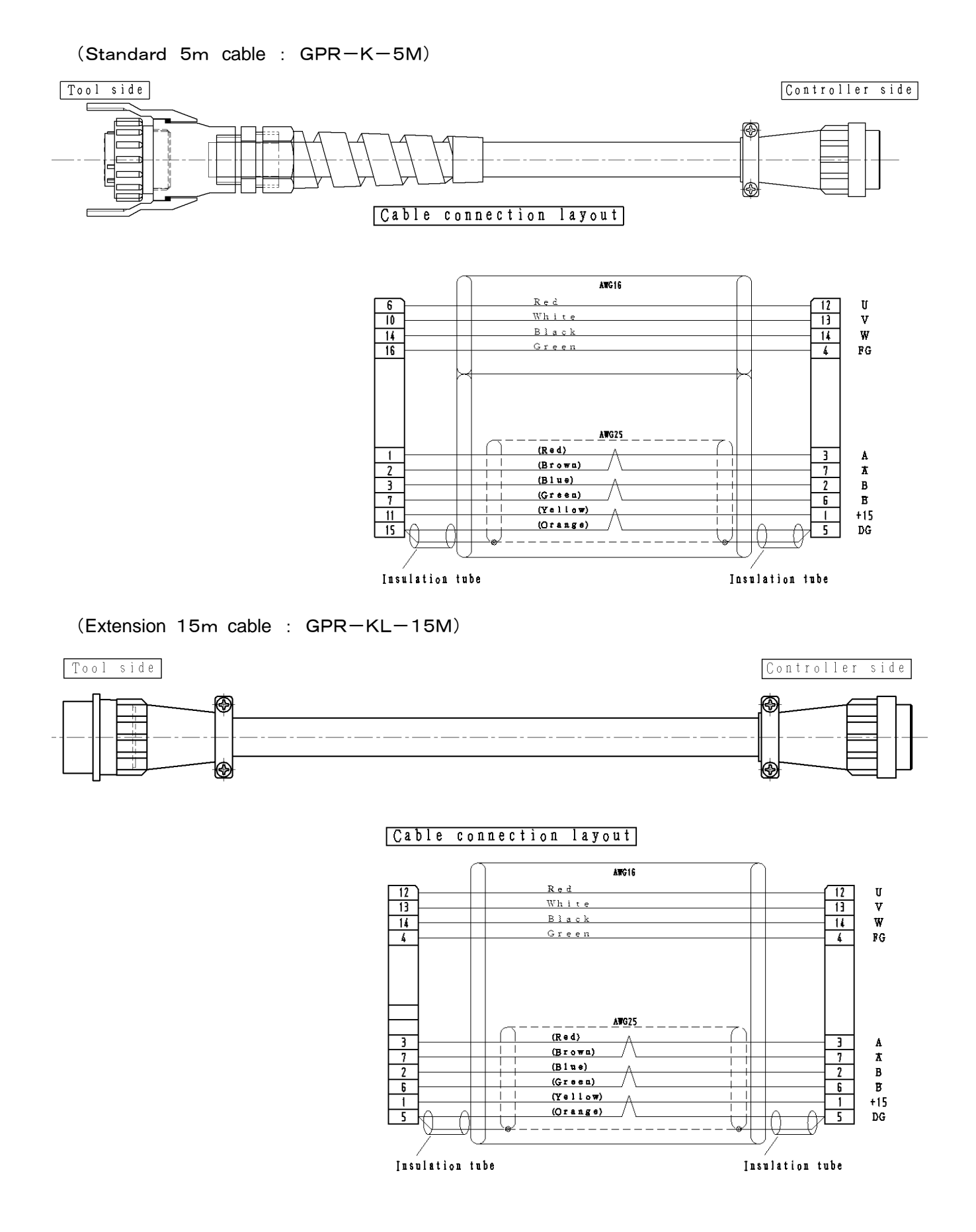

### 4. Explanation of each part

### 4-1 Tool

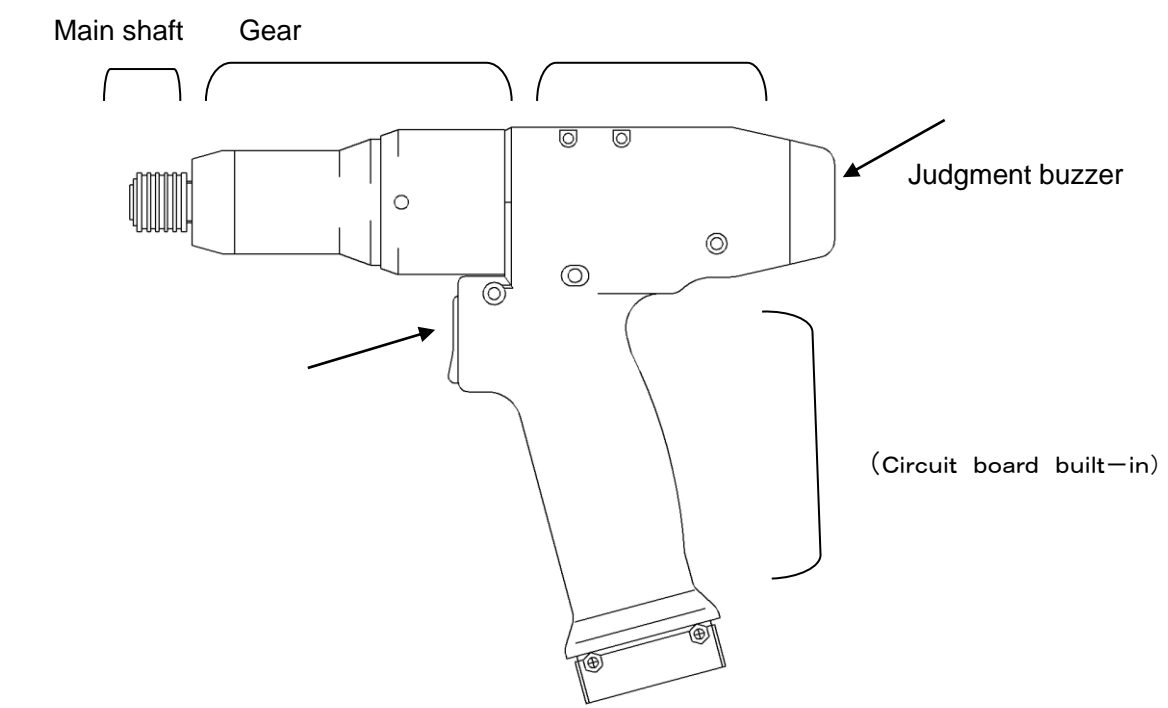

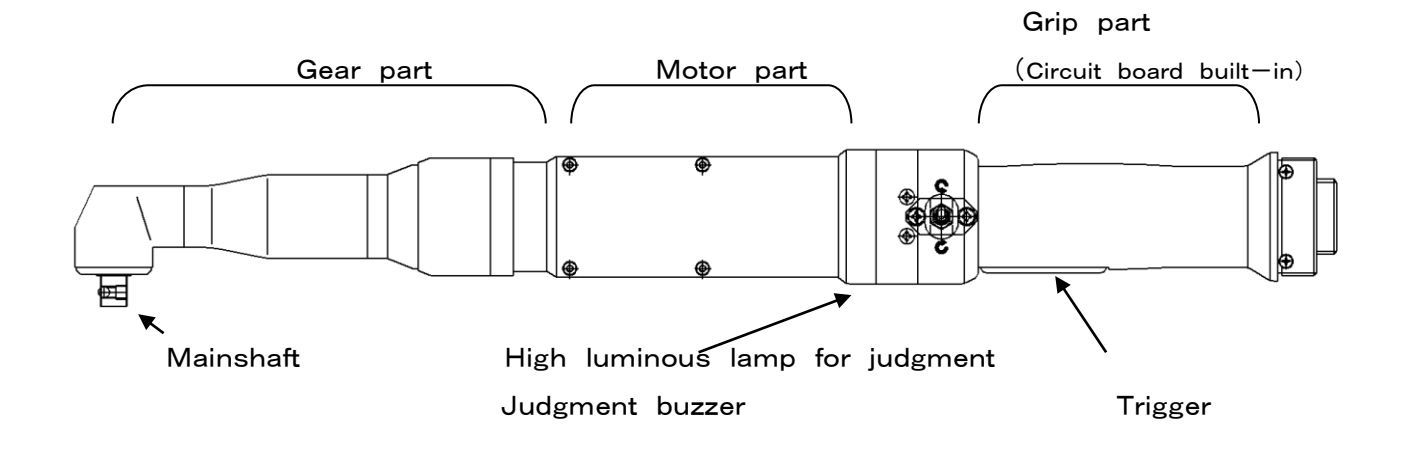

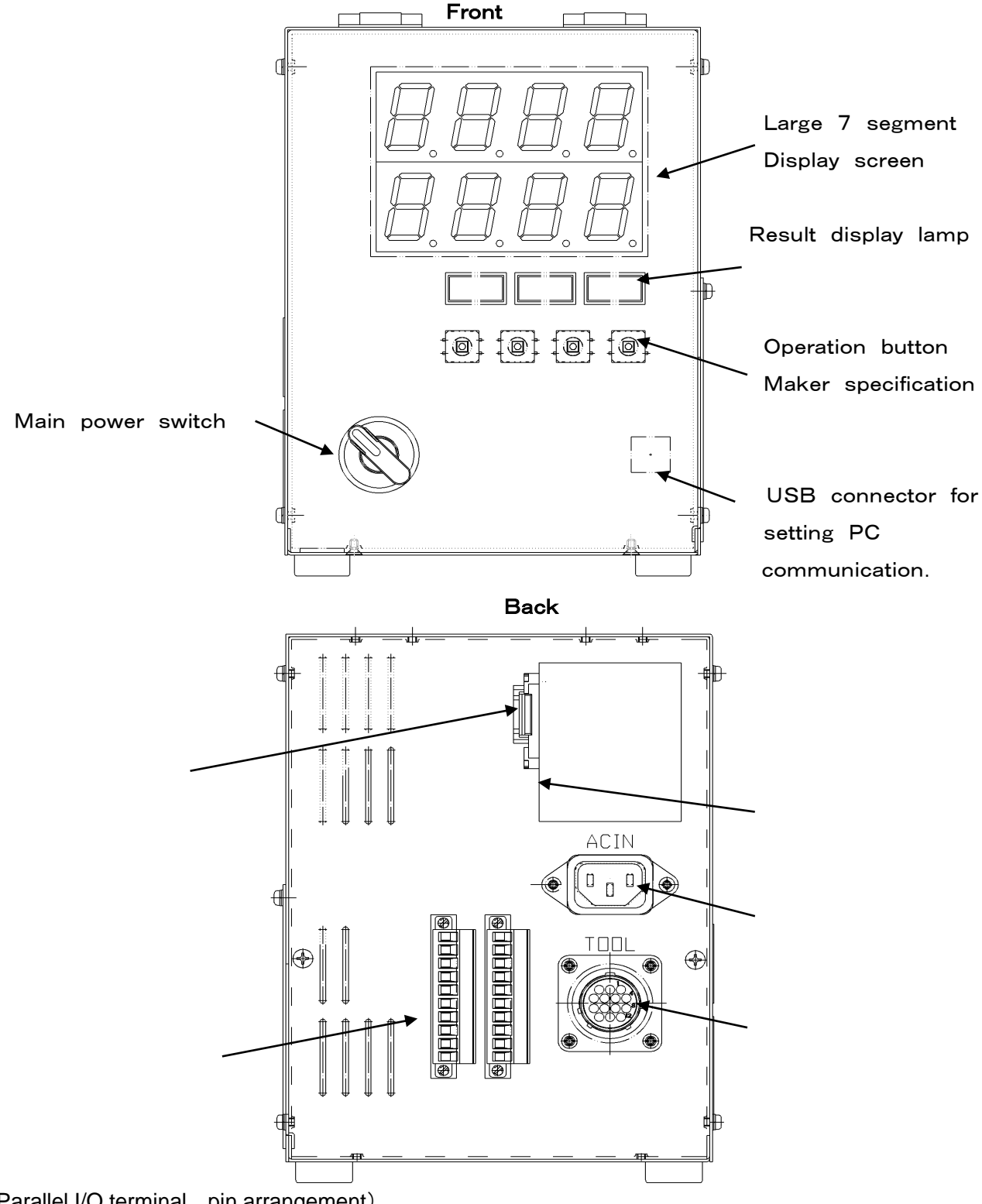

## (Parallel I/O terminal pin arrangement) Software version.1571-\*\*\*

|             | Pin1                  | Pin2     | Pin3     | Pin4     | Pin5     | Pin6     | Pin7     | Pin8  | Pin9 | Pin10 |
|-------------|-----------------------|----------|----------|----------|----------|----------|----------|-------|------|-------|
| Input side  | Program1              | Program2 | Program3 | Program4 | Program5 | Program6 | Program7 | Deset | 24V  | 24V   |
|             | select                | select   | select   | select   | select   | select   | select   | Reset | СОМ  | COM   |
| Output aida | Tightening Tightening | Sec. 10  | Creative | Secre    | Charles  | Cases    | Searc    | 24V   | 24V  |       |
| Output side | ОК                    | NG       | Spare    | Spare    | Spare    | Spare    | Spare    | Spare | СОМ  | COM   |

#### Software version.1688-\*\*\*

|               | Pin1       | Pin2       | Pin3     | Pin4      | Pin5      | Pin6  | Pin7     | Pin8    | Pin9 | Pin10 |
|---------------|------------|------------|----------|-----------|-----------|-------|----------|---------|------|-------|
| المعينة مثرام | Program1   | Program2   | Program4 | Program8  | Program16 | Spore | Rotation | Peact   | 24V  | 24V   |
| input side    | select     | select     | select   | select    | select    | Spare | command  | Reset   | СОМ  | COM   |
| Quitaut aida  | Tightening | Tightening |          | Equipment | Position  | 0     | Cases    | Trigger | 24V  | 24V   |
| Output side   | ОК         | NG         | rvunning | ОК        | NG        | Spare | Spare    | ON      | СОМ  | COM   |

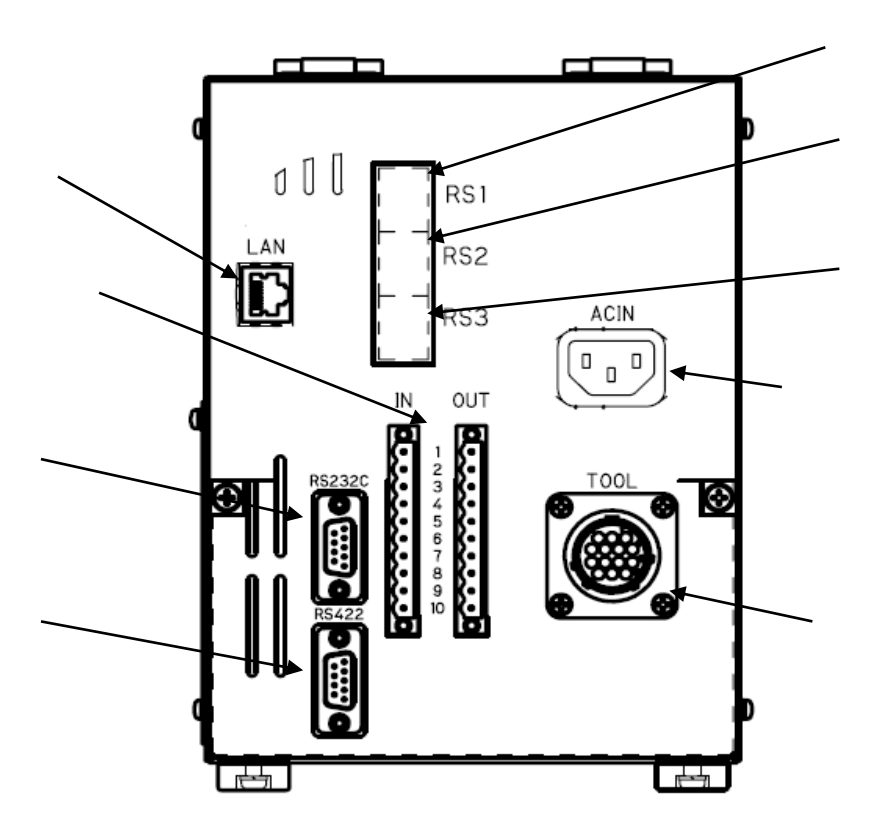

|        | Pin1          | Pin2          | Pin3     | Pin4      | Pin5       | Pin6     | Pin7        | Pin8  | Pin9 | Pin10 |
|--------|---------------|---------------|----------|-----------|------------|----------|-------------|-------|------|-------|
| Input  | Program       | Program 2     | Program4 | Program8  | Tightening | OL in    | Resolver    | Depet | 24V  | 24V   |
| side   | 1 select      | select        | select   | select    | Possible   | QLIII    | unavailable |       | COM  | COM   |
| Output | Block         | Block         |          | Fauinment | Desition   |          |             |       | 24V  | 24V   |
| Output | determination | determination | Running  | Equipment | Position   | Total OK | Spare       | Spare | СОМ  | СОМ   |
| side   | ОК            | NOK           |          | ÜK        | ÜK         |          |             |       |      |       |

### 4-3 Display part

In the front of the controller, there are 2 stages large 7 segment display and lamps with results so that the current states of the tool, tightening results and abnormal contents can be understood.

Information of version with internal software is displayed in the 7 segment display when it turns on the power source.

During this time, following procedures, etc. are done in the controller;

- ① The self-diagnosis with software in the controller.
- 2 Diagnosis with hardware of the controller.
- 3 Confirmation of the tool connection.
- (4) Confirmation with the motor cable communication.
- (5) Confirmation with the encoder cable communication.
- 6 Reading treatment with tool rating data.

When all confirmations are completed in right condition, current conditions are indicated.

In the upper stage of 7 segment,

Selected program No.

Tightening screw No. (Setting at the program setting screen)

Tightening abnormal code

Alarm code

In the lower stage of 7 segment, Final tightening value is displayed.

| State                                    |   | 7 segmen | t display |     | Remark                                                                                                    |
|------------------------------------------|---|----------|-----------|-----|----------------------------------------------------------------------------------------------------|
|                                          |   |          |           |     | After power ON, program select is not                                                                                                    |
| Waiting program selection                | 8 | 8        | 8.        | 8   | It displays "-" in the upper<br>and "0" in the lower                                                                                                    |
|                                          |   | OK       | NOK       | ALM |                                                                                                    |
| Duamara Na 1                             | 8 | 9.       | 8         |     | Program 1 is selected.                                                                                                    |
| Screw No.1 select                        | 8 | 8        | 8.        | 8   | Upper row left 2-digit : Program No.<br>Upper row right 2-digit : Screw No.                                                                                                    |
|                                          |   | OK       | NOK       | ALM |                                                                                                    |
| Program No.1<br>Tightening OK at screw 1 | 8 | 9.<br>Q  |           |     | After tightening at Program no.1, it shows<br>the state of Tightening OK with 30.2Nm.<br>Upper row left 2-digit: Program No.<br>Upper row right 2-digit: Screw No.<br>Lower row Tightening torque result |
|                                          |   | OK       | NOK       |     |                                                                                                    |

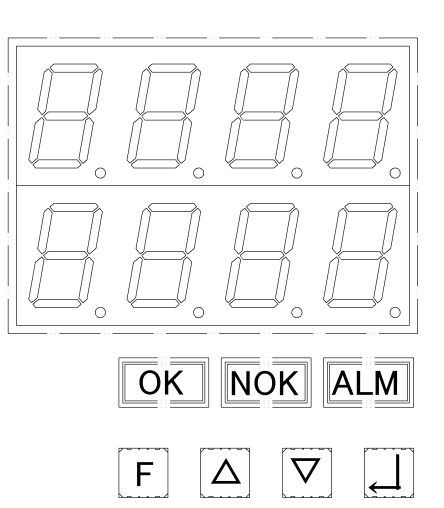

| State                                        | 7 segment display            | Remark                                                                                                    |
|----------------------------------------------|------------------------------|----------------------------------------------------------------------------------------------------|
| Tightening OK<br>at Program No3<br>Screw No2 |                              | It displays the state of tightening OK<br>with 15.0 Nm as the result of tightening at<br>the program 3.<br>Upper row left 2-digit: Program No.<br>Upper row right 2-digit: Screw No.<br>Lower row Tightening torque result<br>The OK lamp lights up. |
| Tightening NG<br>at Program No3<br>Screw No2 |                              | It is the state of the tightening NG<br>with 17.8 Nm as tightening result at<br>program No.3.<br>Upper row: tightening error code (411:<br>torque over)<br>Lower row: tightening torque result<br>The NOK lamp lights up.                            |
| Alam occurs                                  | BBBBB<br>BBBBB<br>OK NOK ALM | It is the state of occurrence with Alarm.<br>Upper row Alarm code<br>(AL60:location sensor signal error)<br>Lower row Torque result immediately<br>after the alarm occurred.<br>The ALM lamp lights up.                                              |

### 5 Setting personal computer

### 5-1 Outline

This software is used for setting the  $\ensuremath{^{\mbox{F}}}\xspace$  that tool controller].

This software is used for setting, etc regarding tightening operation by the tool.

It is also possible to read out the tightening history and to confirm the tightening torque waveform by a graph.

 WINDOWS XP
 Type : Basic for Ver.8.0.

 Type : With position detection function For Ver.8.1.

 WINDOWS 7
 Type : Basic and Type : With position detection function Ver.7.1.O (COMMON)

5-2 System requirements

OS : WINDOWS 98 WINDOWS NT WINDOWS Me WINDOWS XP WINDOWS 7 WINDOWS 10

RAM : 64MB or more minimum need

Standard Install folder : C:¥Program Files¥HAND TOOL SETTING (WINDOWS 98,NT,Me,XP) : C:¥GIKEN¥HANDTOOL SETTING Ver.7.1. (WINDOWS 7)

Password at the time of writing in the controller : 2003

#### 5-3 Installation procedure with the setting software

The way of installing the [Hand tool setting software] in your PC is described. Please install in the PC in accordance with the following order.

- 1. Set a CD for the installation [Hand tool type nut runner setting software] in the PC.
- 2. Confirm the contents of the CD by Explorer, etc.

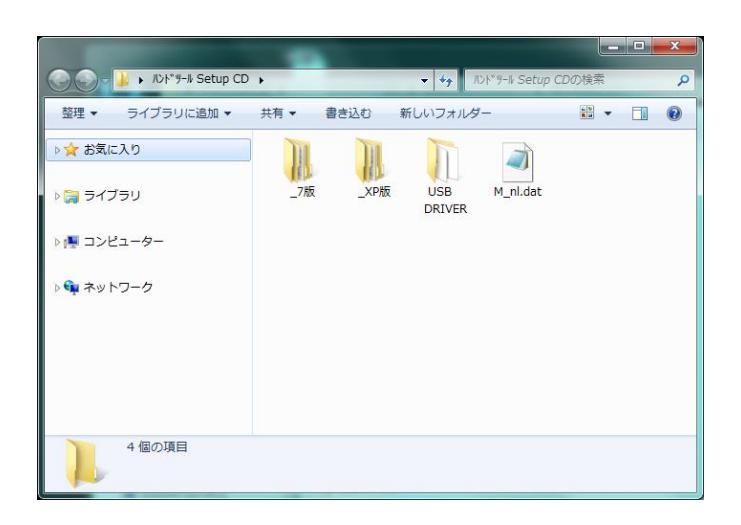

3. Select XP version or 7 version Execute the **SET UP.EXEJ** which is in the SET UP folder.

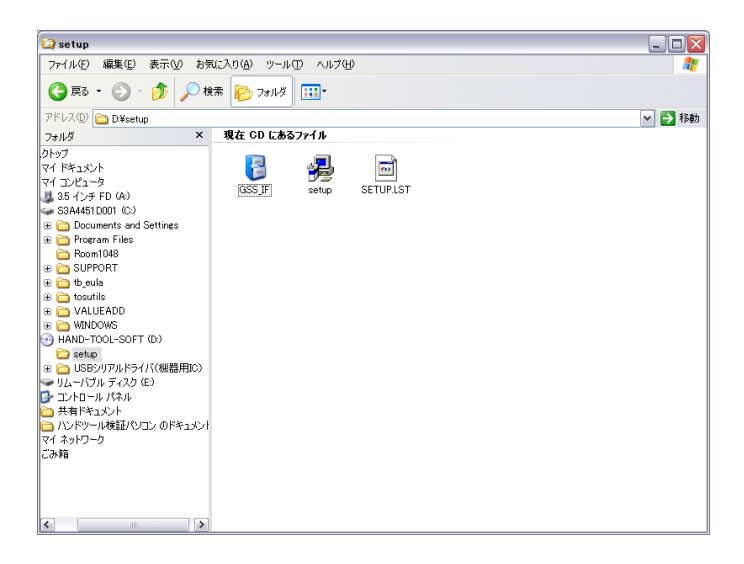

4. Installation of the hand tool setting software starts and operate according to the instruction of the screen.

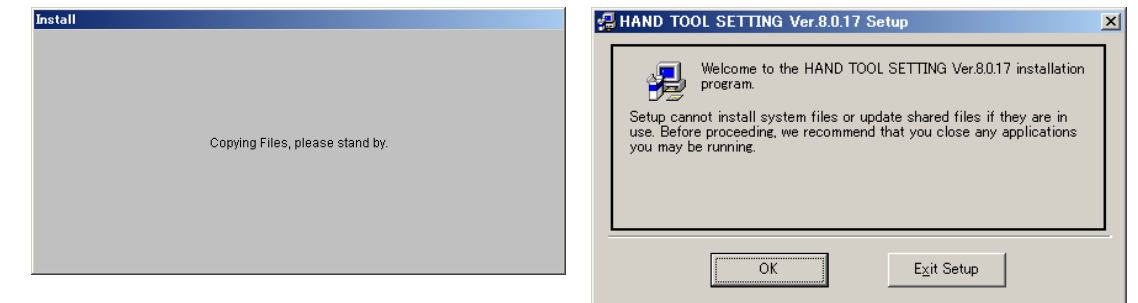

| HAND TOOL SETTING Vor 9.0.17 Setup                                                                         |                                                                                                    |
|----------------------------------------------------------------------------------------------------|----------------------------------------------------------------------------------------------------|
| Destination File:                                                                                          | HAND TOOL SETTING Ver. 8.0.17 - Choose Progra 🔀                                                                                                    |
| C#WINDOWS¥system32¥GSWAG32.DLL                                                                             | Setup will add items to the group shown in the Program Group box.<br>You can enter a new group name or select one from the Existing<br>Groups list.                                                                 |
| 31%                                                                                                    | Program Group:<br>HAND TOOL SETTING Ver.8.0.17                                                                                                    |
| Cancel                                                                                                    | Egisting Groups:<br>Accessories<br>AIMP2<br>Camfrod Wde Chet 5.5<br>Controller Gateway<br>Counter-Sirile 1.6<br>CyberLink Power0VD 8<br>Handbroke<br>Handbroke<br>HANDTOOL Ver. 8.0.17<br>Internet Download Manager |
| HAND TOOL SETTING Ver.8.0.17 Setup                                                                         |                                                                                                    |
| Begin the installation by clicking the button below.                                                       | Cancel                                                                                                    |
| Click this button to install HAND TOOL SETTING Ver.8.0.17 software to the specified destination directory. | HAND TOOL SETTING Ver.8.0.17 Setup                                                                                                    |
|                                                                                                    | HAND TOOL SETTING Ver.8.0.17 Setup was completed successful                                                                                                    |
| Directory:<br>C:#Program Files#HAND TOOL SETTING# Change Directory                                         |                                                                                                    |
| E <u>x</u> it Setup                                                                                        |                                                                                                    |

- 5. When the screen of [Setup was completed](right-upper) is displayed, the installation is finished.
- 6. Next step is to install the device of the connection cable(USB).
- 7. Insert connection cable in the USB connector of the personal computer.
- 8. Turn ON the controller for the hand tool and insert the USB cable in the setting cable connection port in the front of the controller.

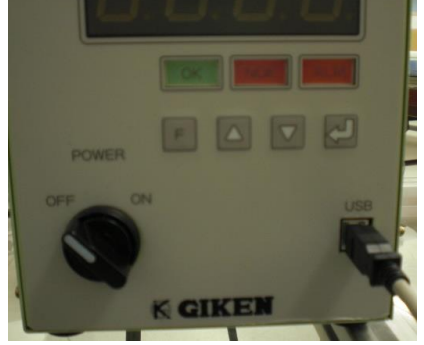

- 9. When the insertion of the cable ends, the search of new hardware starts
- 10. Moreover, new hardware search Wizard's beginning screen is displayed.

- 11. Choose <sup>[</sup>No, don't connect this time (T)]from the alternative of the screen and click the button (To next).
- 12. Choose [Installing from the list or the specific place (details)(S)]from the alternative of the screen and click the button [To next].
- 13. Choose [Searching a best driver in the following place (S)]from the screen alternative. Put a check in [Removable media][Including the following place] and click the button [Reference].
- 14. In the choice screen of the folder (following drawing), select 「USB serial driver (the IC for the equipment)」 which is in the installation CD and click the 「OK」 button.
- 15. Confirming that the folder in the CD which was chosen a short while ago is displayed at the box under [including the following place], click the button [To next].
- 16. When the taking process of the device data in the personal computer is completed, the finishing screen of Wizard is displayed.

Click the **Finish** button and the device installation process is completed.

(Because there is a case which executes similar processing twice (displaying a screen automatically), you are requested to do similar processing. in such case.

17. Next, it sets a port number at the USB port.

Control panel ] screen is displayed.

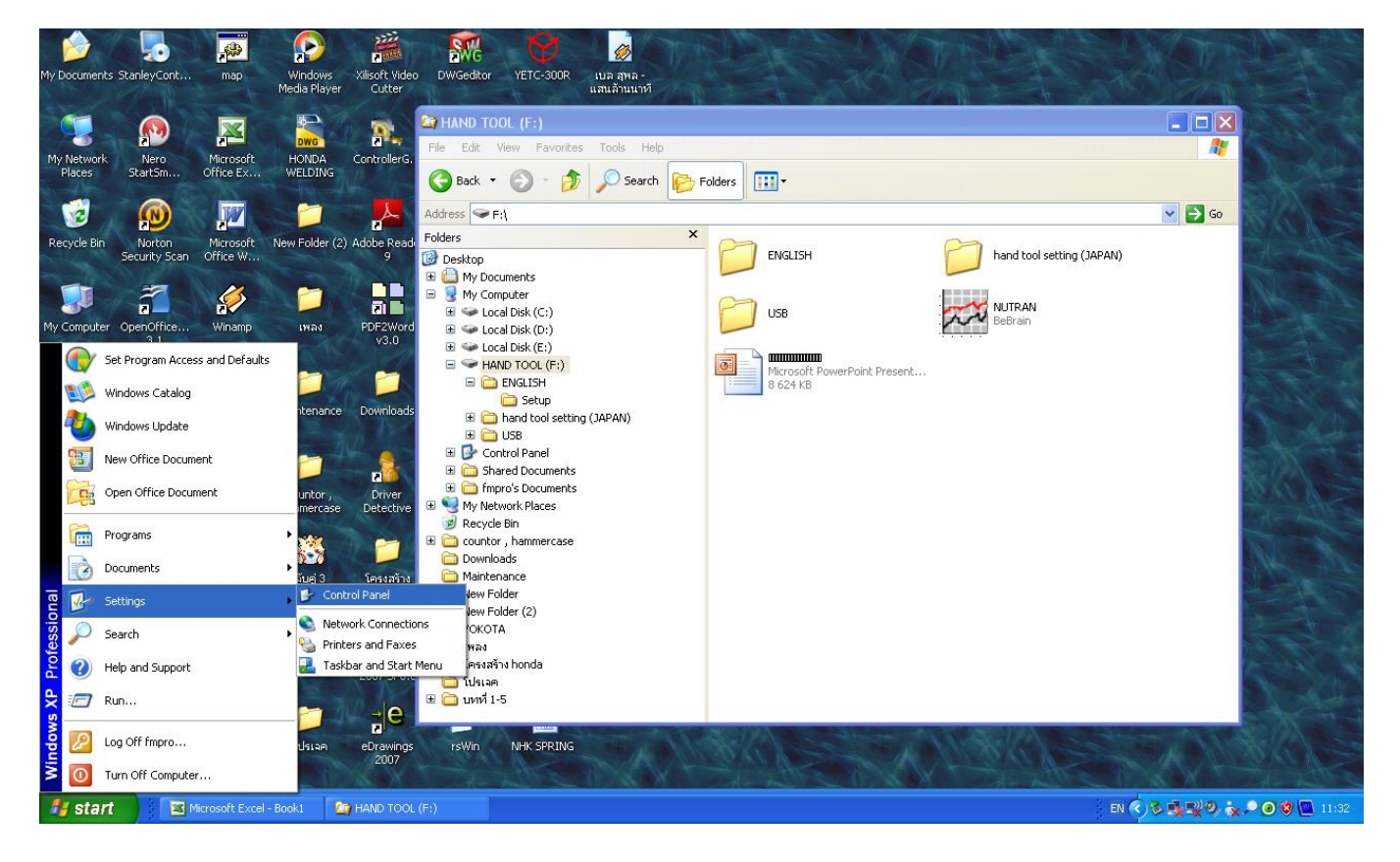

18. Select [Performance and maintenance] and moreover, select [System].

|                 |                    |                               |                |      |       |                          |                             |                            |                         |                           |                                | 6                    |                              |
|-----------------|--------------------|-------------------------------|----------------|------|-------|--------------------------|-----------------------------|----------------------------|-------------------------|---------------------------|--------------------------------|----------------------|------------------------------|
| 🕑 Co            | ntrol              | Panel                         |                |      |       |                          |                             |                            |                         |                           |                                |                      |                              |
| Eile            | ⊑dit               | ⊻iew                          | Favori         | ites | Tools | Help                     |                             |                            |                         |                           |                                |                      |                              |
| G               | Back               | • 6                           | ) - (          | 3    | 🔎 Se  | earch 🄀 Fol              | ders 🛄 🕶                    |                            |                         |                           |                                |                      |                              |
| A <u>d</u> dres | ss 🔂               | Control                       | l Panel        |      |       |                          |                             |                            |                         |                           |                                | *                    | 🔁 Go                         |
| 2               | <b>Con</b><br>Swit | t <b>rol Pa</b> i<br>ch to Ca | nel<br>ategory | View | ۲     | Accessibility<br>Options | Rdd Hardware                | Add or<br>Remov            | Administrative<br>Tools | Adobe Gamma               | Autodesk Plot<br>Style Manager | Autodesk<br>Plotter  |                              |
| Se              | e Also<br>Wind     | <b>p</b><br>dows Up           | odate          |      | ۲     | Automatic<br>Updates     | Date and Time               | Desktop<br>Searc           | <b>S</b><br>Display     | Folder Options            | Fonts                          | Game<br>Controllers  |                              |
| G               | ) Help             | and Su                        | pport          |      |       | Intel(R) GMA             | Internet<br>Options         | Java                       | 达<br>Keyboard           | لیکی<br>Mail              | Customize<br>speed, mou        | your mouse se        | ttings, such<br>nd motion si |
|                 |                    |                               |                |      |       | Network Setup<br>Wizard  | Phone and<br>Modem          | Power Options              | Printers and<br>Faxes   | Regional and Language     | Scanners and<br>Cameras        | Scheduled<br>Tasks   |                              |
|                 |                    |                               |                |      |       | Security<br>Center       | Sounds and<br>Audio Devices | Speech                     | System                  | Taskbar and<br>Start Menu | User Accounts                  | Uindows<br>CardSpace |                              |
|                 |                    |                               |                |      |       | Windows<br>Firewall      | Wireless<br>Network Set     | ເພື່ອ<br>สิทธิ์เบิร์น Nero |                         |                           |                                |                      |                              |

19. As the screen  $\lceil$  Property of System] is displayed, select  $\lceil$  Hardware] by the tab in the upper part of the screen.

| System Prope            | rties                                                                                                    |                                                                                         | ? 🛛                                           |  |  |  |
|-------------------------|----------------------------------------------------------------------------------------------------|-----------------------------------------------------------------------------------------|-----------------------------------------------|--|--|--|
| System R                | estore Automa                                                                                                  | atic Updates                                                                            | Remote                                        |  |  |  |
| General                 | Computer Name                                                                                                  | Hardware                                                                                | Advanced                                      |  |  |  |
| - Device Mar            | ager                                                                                                    |                                                                                         |                                               |  |  |  |
|                         | he Device Manager lists all<br>h your computer. Use the D<br>operties of any device.                           | the hardware device<br>evice Manager to ch                                              | es installed<br>hange the                     |  |  |  |
|                         |                                                                                                    | <u>D</u> evice Ma                                                                       | anager                                        |  |  |  |
| Drivers<br>D<br>crimers | river Signing lets you make<br>ompatible with Windows. W<br>ow Windows connects to W<br>Driver <u>S</u> igning | sure that installed dr<br>indows Update lets<br>/indows Update for<br><u>W</u> indows L | ivers are<br>you set up<br>drivers.<br>Ipdate |  |  |  |
| Hardware P              | ardware profiles provide a v<br>fferent hardware configurat                                                    | vay for you to set up<br>ions.                                                          | and store                                     |  |  |  |
|                         | Hardware Profiles                                                                                              |                                                                                         |                                               |  |  |  |
| ·                       | ОК                                                                                                    | Cancel                                                                                  | Apply                                         |  |  |  |

20. Select [Device manager] and choose [Port(COM and LPT)] to confirm the COM No. of the USB Serial Port. (The following picture in red frame, COM7 in case of the following picture)

| 🖴 Device Manager                                                                                                    |  |
|----------------------------------------------------------------------------------------------------|--|
| <u>File Action View Help</u>                                                                                                    |  |
|                                                                                                    |  |
| FMPRO-ABBEDDA4E         Batteries         Computer         Disk drives         Disk drives                                                                                                    |  |
| Nonitors     Nonitors     Nonitors     PCMCIA adapters     PCMCIA adapters     PC |  |
|                                                                                                    |  |

21. Make the device manager screen finish and start up the hand tool setting software which was installed a short while ago.

(Starting up should be done as Start - Program - GSS hand tool setting.)

Starting up screen is displayed, and immediately main menu is displayed asking [Do you want to communicate?]. So select the [No].

|                                   | S. Hand tool Ver.8.0.17 |                                  |
|-----------------------------------|-------------------------|----------------------------------|
| GIKEN INDUSTRIAL CO.,LTD          | MAIN MENU               | 2010/10/21 15:21:57              |
| HAND TOOL SETTING                 |                         |                                  |
| Windows 2000/XP<br>Version 8.0.17 | Setting read (F1)       | Auto measurement (F4)            |
| Copyright (c) 2007 GIKEN          |                         |                                  |
|                                   | Setting write           | communicate?<br>ໄaintenance (F5) |
|                                   | Setting (F3)            | IP Address Setting (F6)          |
|                                   |                         | Exit (F12)                       |
|                                   |                         |                                  |

22. Select the Maintenance Menu from the main menu.

| 🐃 Hand tool Ver.8.0.17      |                                  |
|-----------------------------|----------------------------------|
| Maintenance                 |                                  |
| Calendar setting (F1)       | Tool rating and zero-adjust (F4) |
| Tightening data output (F2) | Alarm history (F5)               |
| Print (F3)                  | Port setting (F6)                |
|                             | Return to the main menu (F12)    |
|                             |                                  |

23. Select the [Port setting] from the maintenance menu.

| Hand tool Ver. 8.0.17 |              |           |
|-----------------------|--------------|-----------|
| Port setting          |              |           |
|                       | Port number  | 7 -       |
|                       | Baud rate    | 19200 -   |
|                       | Parity       | None 💌    |
|                       | Data bit     | 8 -       |
|                       | Stop bit     | 1 .       |
|                       | Flow control | None      |
|                       | DTR          | ON -      |
|                       | RTS          | ON -      |
|                       |              | OK Cancel |

24. Changing the 「Port No. Jin the port setting screen to the COM Port No. which was confirmed in the item 20 in short while ago, click 「OK」.

As the maintenance screen is displayed, click 「Return to the main menu]. As the main menu screen is displayed, click 「Finish」 to finish the software once. (In case of change with the port, it is necessary to finish the software once.)

All setting is ending as above.

The software starts up when you select [All program] - [Hand tool setting] from the [Start] menu..

### 5-4 Software hierarchy chart

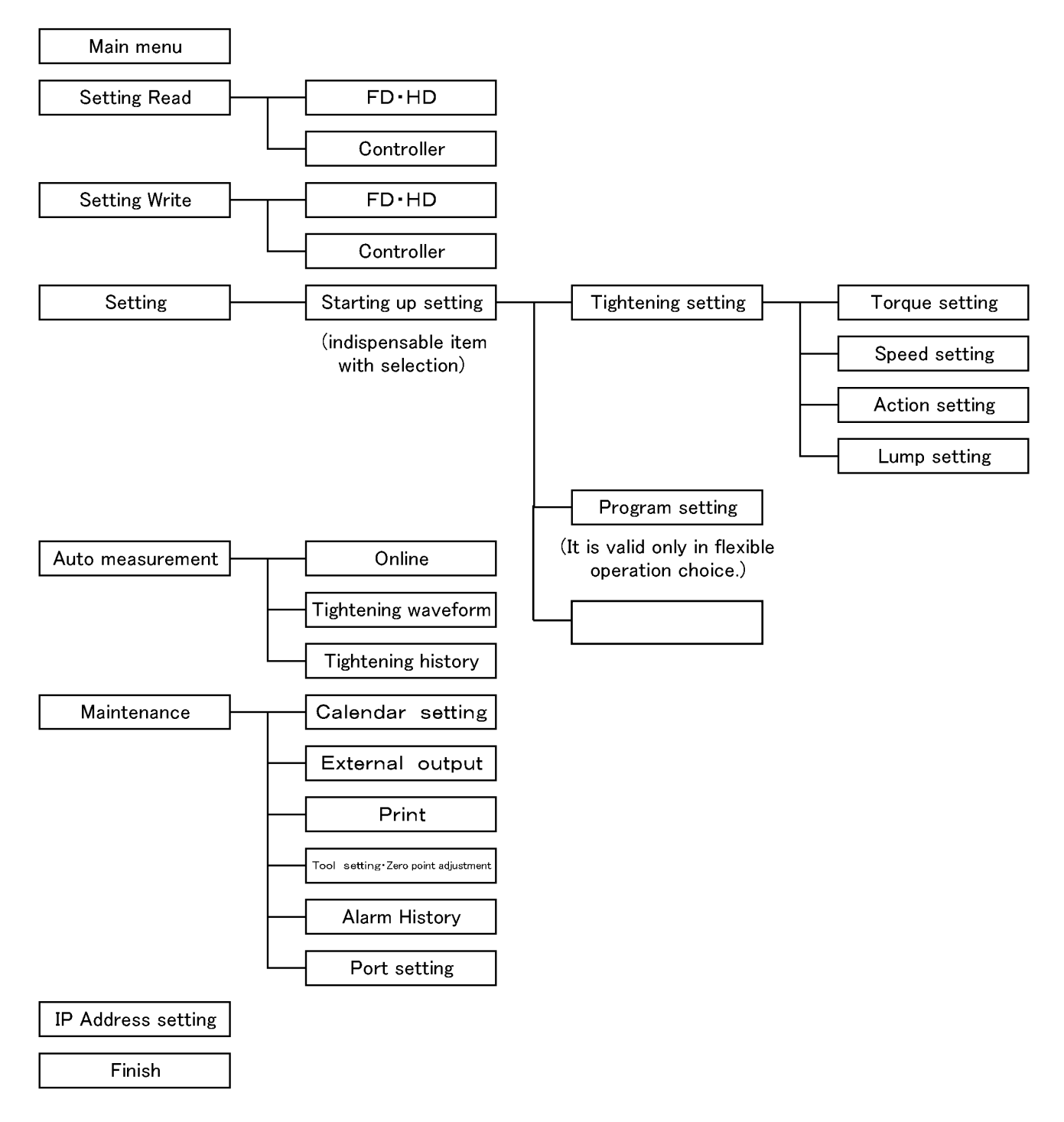

### 5-5 Software screen explanation

When the software starts up, the opening screen is displayed and immediately the main menu appears.

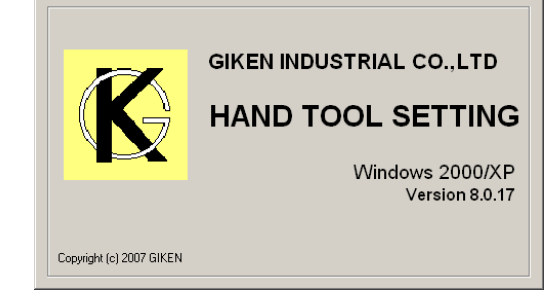

A message box of 「Do you want to communicate?」 is displayed.

In case of the condition which can communicate with the controller, please select 「Yes」 and if being in the condition which you cannot communicate, select 「No」.

| N Hand tool Ver.8.0.17<br>MAIN MENU | 2010/10/21 15:21:57   |
|-------------------------------------|-----------------------|
| Setting read (F1)                   | Auto measurement (F4) |
| Setting write (F2)                  | Maintenance (F5)      |
| Setting (F3)                        | to communicate?       |
|                                     | Exit (F12)            |
|                                     |                       |

It is the main menu of this system. Changes about all setting are done from this main menu.

| Hand tool Ver.8.0.17  MAIN MENU | 2010/10/21 15:21:57     |
|---------------------------------|-------------------------|
| Setting read (F1)               | Auto measurement (F4)   |
| Setting write (F2)              | Maintenance (F5)        |
| Setting (F3)                    | IP Address Setting (F6) |
|                                 | Exit (F12)              |
|                                 |                         |

### [Setting read]

Reading in of the setting values of tightening is done.

It chooses the place of reading in from [FD·HD] and [Controller].

| Hand tool Ver.8.0.17<br>Setting read |                 |  |
|--------------------------------------|-----------------|--|
|                                      | FD/HD (F1)      |  |
|                                      | CONTROLLER (F2) |  |
|                                      |                 |  |
|                                      |                 |  |
|                                      | RETURN (F12)    |  |
|                                      |                 |  |

In case of selecting **FD·HD**, the screen to select the place of reading in with the file is displayed. Choose the file and click the **FO**penJ button. Reading in with tightening data starts and when it is completed, it returns to the **FS**etting readJ screen.

| Read the file |            |                   |   |          |   | <u>? ×</u> |
|---------------|------------|-------------------|---|----------|---|------------|
| ファイルの場所の:     | 😂 UserFile |                   | • | + 🗈 💣 🛛  | - |            |
| していたファイル      |            |                   |   |          |   |            |
| でき<br>デスクトップ  |            |                   |   |          |   |            |
| ۲۲ ۴۴۱,۲۷     |            |                   |   |          |   |            |
| マイ コンピュータ     |            |                   |   |          |   |            |
| S             |            |                   |   |          |   |            |
| マイ ネットワーク     | ファイル名(11): | SHND              |   | <u>-</u> | ] | K((()))    |
|               | ファイルの種類(①) | HND FILE(*.HND)   |   | -        |   | キャンセル      |
|               |            | □ 読み取り専用ファイルとして開く | ® |          |   | //         |

In case of selecting 「Controller」, click 「Yes」 in the message box confirming the connection with the setting PC and the controller by the setting cable. Reading in with tightening data starts and when it is completed, it returns to the 「Setting read」 screen.

| HAND TOOL SETTING                        |
|------------------------------------------|
| Do you want to read from the controller? |
| <u>(まい)()</u> いいえ( <u>N</u> )            |
[Setting write] Writing of the tightening setting value is done. The place of writing is selected from □FD·HDJ and □ControllerJ.

In case of selecting [FD·HD],

the screen to input the place of writing the file and the file name is displayed. Input the file name and click the  $\lceil Save \rfloor$  button.

Writing of the tightening data starts and when it is completed, it returns to the **[Setting** write]screen.

| Write the file                                                                        |                          |                                    |   |         | <u>? ×</u>     |
|---------------------------------------------------------------------------------------|--------------------------|------------------------------------|---|---------|----------------|
| 保存する場所①:                                                                              | 🗀 UserFile               |                                    | - | 🗢 🗈 💣 📰 |                |
| ی<br>پی<br>پی<br>بر<br>بر<br>بر<br>پی<br>پی<br>پی<br>پی<br>پی<br>پی<br>پی<br>پی<br>پی | Dummy21xt                |                                    |   |         |                |
| マイ ネットワーク                                                                             | ファイル名(凹):<br>ファイルの種類(①): | ビストルNR出荷設定値 HND<br>HND FILE(4.HND) |   | •       | 保存(S)<br>キャンセル |

**RETURN (F12)** 

In case of selecting [Controller],

the screen to input a pass word is displayed. Input the writing pass word  $\lceil 2003 \rfloor$  and click the  $\lceil OK \rfloor$  button confirming the connection of the setting PC and the controller by the setting cable. The message box is displayed and click  $\lceil Yes \rfloor$ .

Writing of the tightening data starts and when it is completed, it returns to the  $\lceil$ Setting write  $\rfloor$ screen.

| 💐 PASSWORD                              | ×      |  |  |  |
|-----------------------------------------|--------|--|--|--|
| Do you want to write to the controller? |        |  |  |  |
| Password                                |        |  |  |  |
| ок                                      | Cancel |  |  |  |

# [Setting]

It is the screen to set the contents about Tightening..

First, it chooses the start-up way of the controller.

If it is in the condition to be able to communicate with the controller, select  $\Gamma$ Yes].

If not, select 「No」.

# Global pokayoke compatible

The way to make the program selection automatically receiving parts instruction from the RS-232C connector in the back..

Interlock instruction compatible
 The way to make the program selection
 automatically receiving parts instruction
 from the PIO connector in the back..
 (The 24V voltage is necessary separately).

#### Compulsive operation

In case of no signal from higher rank, it selects the Program 1 compulsorily at the moment of turning on the power. (It is valid when there is no environment to receive instructions from higher rank and it has one kind of program.)

Setting menu

Operation choice at controller start-up

Global pokayoke compatible

HAND TOOL SETTING

patible

patible

peration at tightening setting 1)

OK Cancel

| and tool Ver.8.0.17                                     | - 🗆 🗵 |
|---------------------------------------------------------|-------|
| Setting menu                                            |       |
|                                                         |       |
|                                                         |       |
|                                                         |       |
|                                                         |       |
| Operation choice at controller start-up                 |       |
| C. Olekel velkevelke semmetikle                         |       |
| Global pokayoke compatible                              |       |
| C Interlock instruction compatible                      |       |
| interfock instruction compatible                        |       |
| C. Compulsive energies (Occurring which are a first     |       |
| Compulsive operation (Operation at tightening setting 1 |       |
|                                                         |       |
|                                                         |       |
|                                                         |       |
|                                                         |       |
|                                                         |       |
| OK Can                                                  | el    |
|                                                         |       |
|                                                         |       |
|                                                         |       |

Always, choose any one and click the [OK] button.

in H

This is the setting No.2 screen.

| Hand tool Ver80.17 SETTING MENU                                            | _                                                                                                    |
|----------------------------------------------------------------------------|----------------------------------------------------------------------------------------------------|
| Tightening setting (F1)                                                    |                                                                                                    |
|                                                                            |                                                                                                    |
| <ul> <li>Fixed one step operation</li> <li>○ Flexible operation</li> </ul> |                                                                                                    |
| Program set (F10)                                                          |                                                                                                    |
| ling                                                                       |                                                                                                    |
| Return (F12)                                                               |                                                                                                    |
| 2                                                                          | • Head tool Ver 80.17<br>SETTING MENU<br>• Fixed one step operation<br>• Flexible operation<br>Program set (F10)<br>ing<br>Return (F12) |

#### In case of Fixed one step operation

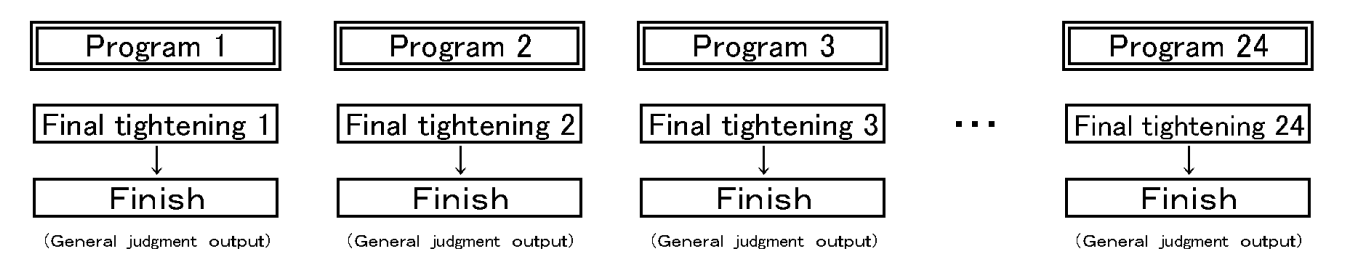

\* In case of the Fixed one step operation, Program No. and Final tightening No. is always set to a pair.

In case of the Flexible operation (setting example)

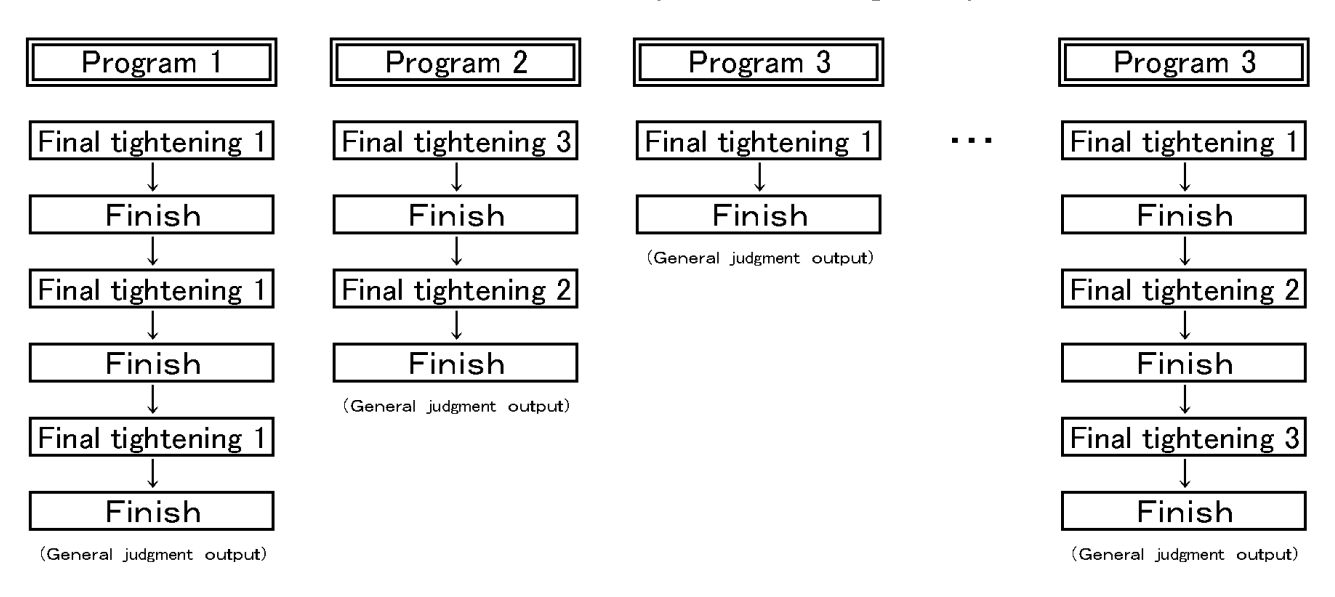

\*In case of Flexible operation, it is possible to change Program no. and Final tightening No. freely.

When [Tightening setting] is selected from the setting No.2 screen, the setting screen of tightening details appears.

This screen is roughly 4 screen structure;

(1) Torque setting (2) Speed setting (3) Operation setting (4) Lump-sum setting (Switching of each screen can be done by the tab in the upper part of the setting screen.) Moreover, it is possible to make  $1 \sim 30$  (30kinds) of each setting No.

Torque setting screen

Main setting contents are about <code>[Torque][Time][Angle]</code>.

| 🖷 Hand tool Ver.8.0.17                                                                                   |
|----------------------------------------------------------------------------------------------------|
|                                                                                                    |
| Tightening setting SETTING No. 1 Stablish Delete                                                         |
| Torque setting   Speed setting   Operation setting   Lump-sum setting                                    |
| (Toraue)                                                                                                 |
| Upper torque limit 0.0 N.m                                                                               |
| Cutting torque 0.0 N.m                                                                                   |
| Lower torque limit 0.0 N.m                                                                               |
|                                                                                                    |
|                                                                                                    |
| Shag torque 0.0 Nm .                                                                                     |
| Spag torque lower limit 0.0 N m                                                                          |
|                                                                                                    |
|                                                                                                    |
|                                                                                                    |
| 200 msec. 200 msec. 0 msec. 10 sec.                                                                      |
| Monitoring time for no-torque Stop time after seating Lower time limit Upper time limit Overtime (Angle) |
| 0° 0° 0.0° 999.9° 360°                                                                                   |
| Rundown angle lower limit Rundown angle upper limit Lower angle limit Upper angle limit Cutting angle    |
|                                                                                                    |
| Read Write Preview Print OK Cancel                                                                       |

| Setting item                     | Unit | Contents Remark                                                                        |                                                        |  |
|----------------------------------|------|----------------------------------------------------------------------------------------|--------------------------------------------------------|--|
| Upper torque limit               | Nm   | Upper limit value against Cutting torque                                               | Upper torque limit>Cut torque                          |  |
| Cutting torque                   | Nm   | Torque value for tightening target                                                     |                                                        |  |
| Lower torque limit               | Nm   | Lower limit value against Cutting torque                                               | Lower torque limit <cut td="" torque<=""></cut>        |  |
| Snag torque upper limit          | Nm   | Upper limit value against Snag torque                                                  | Snag torque upper limit $>$ Snag torque                |  |
| Snag torque                      | Nm   | Passing torque point to measure time angle                                             | $1/2 \sim 1/5$ to Cutting torque                       |  |
| Snag torque lower limit          | Nm   | Lower limit value to Snag torque                                                       | Snag torque lower limit <snag td="" torque<=""></snag> |  |
| Monitoring time for<br>no torque | msec | Time to disregard torque monitoring<br>immediately after starting tightening operation |                                                        |  |
| Stop time after seating          | msec | Time to stop rotation after reaching Snag torque                                       |                                                        |  |
| Lower time limit                 | msec | Lower time limit from Snag torque<br>until tightening finish                           | Upper time limit>Lower time limit                      |  |
| Upper time limit                 | msec | Upper time limit from Snag torque<br>until tightening finish                           | Upper time limit>Lower time limit                      |  |
| Over time                        | sec  | Limited time from starting rotation until tightening finish                            |                                                        |  |
| Rundown angle<br>Iower limit     | deg  | Rotation angle lower limit from<br>starting rotation until Snag torque                 | Rundown upper limit>Rundown lower limit                |  |
| Rundown angle<br>upper limit     | deg  | Rotation angle upper limit from<br>starting rotation until Snag torque                 | Rundown upper limit>Rundown lower limit                |  |
| Angle lower limit                | deg  | Angle lower limit from Snag torque until tightening finish                             | Angle upper limit>Angle lower limit                    |  |
| Angle upper limit                | deg  | Angle upper limit from Snag torque until tightening finish                             | Angle upper limit $>$ Anglelower limit                 |  |
| Cutting angle                    | deg  | eg Maximum angle from Snag torque<br>until reaching Cutting torque                     |                                                        |  |

## •Speed setting screen

Main setting contents are about [Speed of the main shaft][Switch timing].

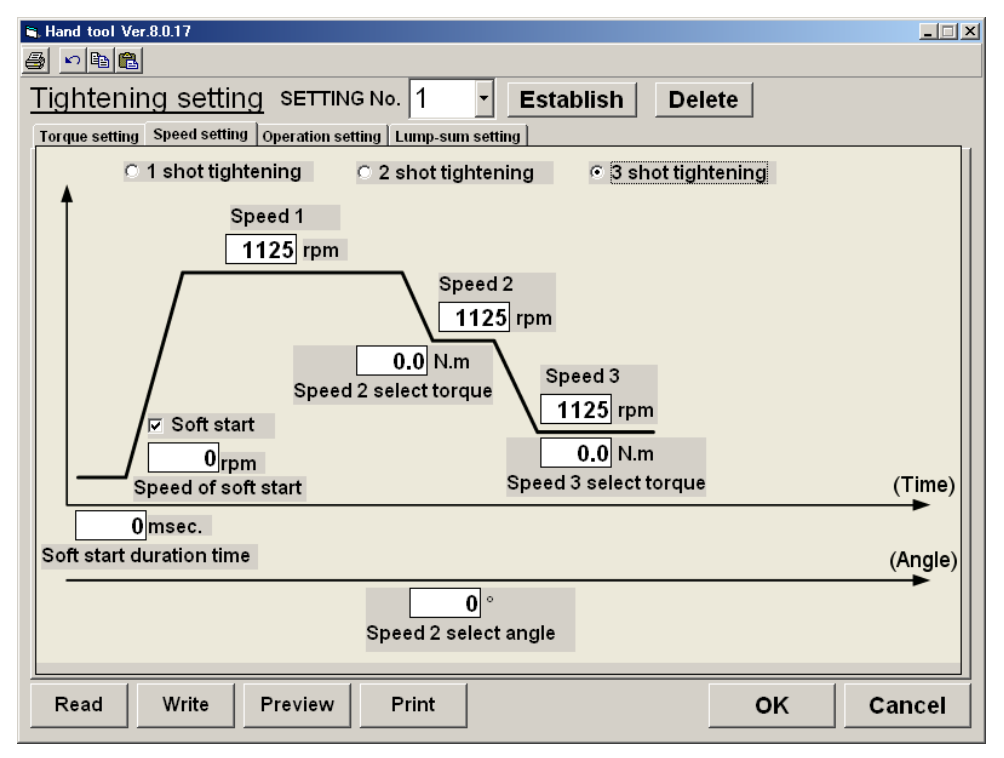

| Setting item              | Unit  | Contents                                                   | Remark                               |
|---------------------------|-------|------------------------------------------------------------|--------------------------------------|
| 1 shot tightening         | Check | Check when tightening without speed switching              | Setting after Speed 2 impossible     |
| 2 shot tightening         | Check | Check when tightening at 2 stage speed swiching            | Setting after Speed 3 impossible     |
| 3 shot tightening         | Check | Check when tightening at 3 stage speed swiching            |                                      |
| Soft start                | Check | Check when applying low speed rotation to prevent nibbling | Invalid if there is no check         |
|                           |       | at starting rotation                                       |                                      |
| Speed of soft start       | rpm   | Rotation speed when soft start is selected                 | Invalid if there is no check         |
| Soft start duration       | msec  | Rotation time when soft start is selected                  | Invalid if there is no check         |
| Speed 1                   | rpm   | Rotation speed of Speed 1                                  |                                      |
| Speed 2                   | rpm   | Rotation speed of Speed 2                                  |                                      |
| Speed 2 swiitching torque | Nm    | Torque to be switched from Speed 1 to Speed 2              |                                      |
| Speed 2 switching angle   | deg   | Angle to be switched from Speed 1 to Speed 2               | Including angle during Soft start    |
| Speed 3                   | rpm   | Rotation speed of Speed 2                                  |                                      |
| Speed 3 switching torque  | Nim   | Torque to be switched from Speed 2 to Speed 3              | When pulse control is enabled,       |
|                           | INIT  | rorque to be switched from Speed 2 to Speed 5              | switching torque to pulse tightening |

## •Operation setting screen

Main setting contents are about reducing reaction and minute operation at the time of tightening.

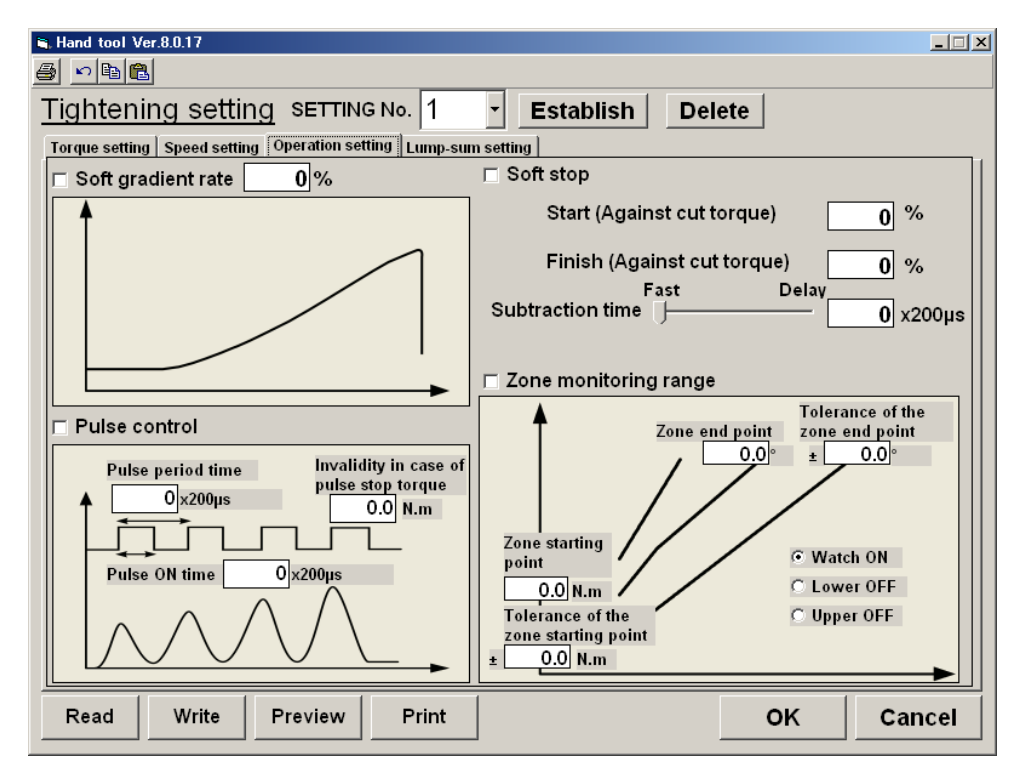

| Setting item                     | Unit    | Contents Remark                                                                             |                                                      |  |
|----------------------------------|---------|---------------------------------------------------------------------------------------------|------------------------------------------------------|--|
| Soft gradient                    | Check   | It effects current restriction<br>m snag to cut toruque.                                    |                                                      |  |
| Soft gradient rate               | %       | Setting current output gradient<br>(The lower the value is, the gentle gradient<br>becomes) | If too low, it does not tighten.                     |  |
| Soft stop                        | Check   | Effecting motor current restriction after tightening completed.                             |                                                      |  |
| Start(against Cut torque)        | %       | Setting timing of Start with current restriction.                                           | The higher the value is, It is effective.            |  |
| Finish(against Cut torque)       | %       | Setting timing of Finish with current restriction.                                          | The lower the value is, It is effective.             |  |
| Subtraction time                 | 200 µ s | Setting speed of decreasing motor current.                                                  | The higher the value is,<br>It changes drastically.  |  |
| Pulse control                    | Check   | Setting valid ·invalid of Pulse control setting.                                            | In case of Invalid,<br>it effects normal tightening. |  |
| Pulse period time                | 200 µ s | Setting 1 pulse period(ON~OFF).                                                             | The lower the value is,<br>It makes small vibration. |  |
| Pulse ON time                    | 200 µ s | Setting ON time during 1 period.                                                            | The higher the value is, the bigger the power is.    |  |
| Pulse stop torque                | Nm      | Setting torque switching to<br>the Normal operation during Pulse operation.                 | Invalid in case of Zero                              |  |
| Zone monitoring                  | Check   | Setting Valid Invalid of monitoring torque waveform.                                        |                                                      |  |
| Zone judgment<br>starting torque | Nm      | Setting judgment start torque.                                                              |                                                      |  |
| Zone judgment<br>tolerance       | Nm      | Setting tolerance of the judgment start torque.                                             |                                                      |  |
| Zone judgment<br>finish angle    | deg     | Setting angle of the judgment finish.                                                       |                                                      |  |
| Watch ON                         | Check   | Setting of the judgment monitoring zone.                                                    | Watching upper lower limit zone.                     |  |
| Lower OFF                        | Check   | Setting of the judgment monitoring zone.                                                    | Watching upper limit zone.                           |  |
| Upper OFF                        | Check   | Setting of the judgment monitoring zone.                                                    | Watching lower limit zone.                           |  |

•Lump-sum setting screen

It is the screen that the contents set in the before mentioned 3 screens are put together in 1 screen.

All setting set in each screen of torque setting speed setting operation setting is reflected.

In case of setting in this screen, it will be reflected in each screen of torque setting speed setting operation setting.

| 🐃 Hand tool Ver.8.0.17                              |                   |                                                          |              |        |  |
|-----------------------------------------------------|-------------------|----------------------------------------------------------|--------------|--------|--|
| / • • • •                                           |                   |                                                          |              |        |  |
| Tightening setting SETTING No. 1 - Establish Delete |                   |                                                          |              |        |  |
| Torque setting Speed setting                        | Operation setting | Lump-sum setting                                         |              |        |  |
| Upper torque limit                                  | 0.0 N.m           | Soft stop validity and invalidity                        | / Invalidity |        |  |
| Lower torque limit                                  | 0.0 N.m           | Soft stop start torque                                   | 0 %          |        |  |
| Cutting torque                                      | 0.0 N.m           | Soft stop subtraction time                               | 0 ×200µs     | s      |  |
| Upper time limit                                    | 0 msec.           | Soft stop finish torque                                  | 0 %          |        |  |
| Lower time limit                                    | 0 msec.           | adainst cut tordue<br>Soft start validity and invalidity | v Validity   |        |  |
| Upper angle limit                                   | 999.9 °           | Soft start duration time                                 | 0 msec.      |        |  |
| Lower angle limit                                   | 0.0 °             | Speed during soft start                                  | 0 rpm        |        |  |
| Rundown angle upper                                 | 0 °               | Torque gradient control                                  | Invalidity   |        |  |
| Rundown angle lower                                 | 0 °               | validity and invalidity<br>Soft gradient rate            | 0 %          |        |  |
| Snag torque upper                                   | 0.0 N.m           | Pulse control validity and                               | Invalidity   |        |  |
| Snag torque lower                                   | 0.0 N.m           | Pulse period time                                        | 0 x200µs     | s      |  |
| Speed 1                                             | 1125 rpm          | Pulse ON time                                            | 0 ×200µs     | s      |  |
| Speed 2                                             | 1125 rpm          | Invalidity in case of                                    | 0.0 N.m      |        |  |
| Speed 3                                             | 1125 rpm          | pulse stop torque<br>Stop time after seating             | 200 msec.    |        |  |
| Speed 2 select torque                               | 0.0 N.m           | Speed of loosening direction                             | 150 rpm      |        |  |
| Speed 2 select angle                                | 0°                | Acceleration and                                         | 500 10rpm    | /sec   |  |
| Speed 3 select torque                               | 0.0 N.m           | Zone monitoring range                                    | Watch OFF 🔻  | 1      |  |
| Overtime                                            | 10 sec.           | Zone starting point                                      | 0.0 N.m      | ·      |  |
| Cutting angle                                       | 360               | Tolerance of the zone                                    | 0.0 N.m      |        |  |
| I Q2:Snag torque                                    | 0.0               | starting point<br>Zone end point                         | 0.0 °        |        |  |
| no-torque                                           | 200 msec.         | rolerance of the zone<br>end point                       | 0.0 °        |        |  |
|                                                     |                   |                                                          |              |        |  |
| Read Write                                          | Preview F         | Print                                                    | OK           | Cancel |  |
|                                                     |                   |                                                          |              |        |  |

(Item which is only possible to be set in this screen)

| Setting item                                                              | Unit      | Contents                                                                             | Remark                                                     |
|---------------------------------------------------------------------------|-----------|--------------------------------------------------------------------------------------|------------------------------------------------------------|
| Speed of loosening direction                                              | rpm       | Setting speed rotating to the loosening direction.                                   |                                                            |
| Limit of acceleration<br>and<br>deceleration with<br>loosening direction. | 10rpm/sec | Setting motor acceleration and deceleration value at the time of loosening rotation. | The lower the value is, it takes time to reach the target. |

# 5-6 Setting standard with each setting item (Reference value)

|                                                                  | _                                   |                                        |                                                                 |  |
|------------------------------------------------------------------|-------------------------------------|----------------------------------------|-----------------------------------------------------------------|--|
| Setting item                                                     | Standard                            |                                        | Remark                                                          |  |
| Upper torque limit                                               | Cutting torque + 10%[Nm]            |                                        | Refer to working drawing                                        |  |
| Lower torque limit                                               | Cutting torque — 1%[Nm]             |                                        | Refer to working drawing                                        |  |
| Cutting torque                                                   | Drawing instruction torque [Nm]     |                                        | Refer to working drawing                                        |  |
| Upper time limit                                                 | 9999 [msec]                         |                                        | See through online data, etc                                    |  |
| Lower time limit                                                 | 1[mesc]                             |                                        | See through online data, etc                                    |  |
| Upper angle limit                                                | 180 [deg]                           |                                        | See through online data, etc                                    |  |
| Lower angle limit                                                | 1 [deg]                             |                                        | See through online data, etc                                    |  |
| Upper rundown angle limit                                        | 9999 [deg]                          |                                        |                                                                 |  |
| Lower rundown angle limit                                        | 360 [deg]                           |                                        | Input "O" in case of additional tightening.                     |  |
| Upper snag torque limit                                          | Snag torque value + 5               | 0%[Nm]                                 |                                                                 |  |
| Lower snag torque limit                                          | Snag torque value — 0               | . 1[Nm]                                |                                                                 |  |
| Speed 1                                                          | Against max. RPM, about             | 70%[rpm]                               |                                                                 |  |
| Speed 2                                                          | Against max. RPM, about             | 40%~50%[rpm]                           | If the value is set high,<br>reaction at seating becomes big.   |  |
| Speed 3                                                          | 20~80 [RPM]                         |                                        |                                                                 |  |
| Speed 2 switching torque                                         | Against cutting torque, ak          | oout 10%~20%[Nm]                       |                                                                 |  |
| Speed 2 switching angle                                          | Rotation no. from bolt set until    | seating - 720degree [dec]              |                                                                 |  |
| Speed 3 switching torque                                         | Against cutting torque, ab          | out 30%~50%[Nm]                        |                                                                 |  |
| Overtime                                                         | 10 [sec]                            |                                        |                                                                 |  |
| Final tightening<br>cutting angle                                | 180 [deg]                           |                                        | In case of the soft work,<br>increase the value.                |  |
| Snag torque value                                                | Against cutting torque, ab          | out 30%~50%[Nm]                        |                                                                 |  |
| Monitoring time for no-torque                                    | O [msec]                            |                                        |                                                                 |  |
| Soft stop valid and invalid                                      | Valid                               |                                        |                                                                 |  |
| Soft stop start torque                                           | 80 [%]                              |                                        |                                                                 |  |
| Soft stop subtraction time                                       | $50 [\times 200 \mu  \text{sec}]$   |                                        | In case of big reaction, increase the value.                    |  |
| Soft stop finish torque                                          | 30 [%]                              |                                        | -                                                               |  |
| Soft start valid and invalid                                     | Valid                               |                                        |                                                                 |  |
| Soft start duration time                                         | 500 [mesc]                          |                                        |                                                                 |  |
| Speed during soft start                                          | 60 [rpm]                            |                                        |                                                                 |  |
| Torque gradient valid and invalid                                | Valid                               |                                        |                                                                 |  |
| Soft gradient rate                                               | 70 [%]                              |                                        | When it is difficult for torque<br>to rise, increase the value. |  |
| Pulse control valid                                              |                                     |                                        |                                                                 |  |
| and invalid                                                      | In case of invalid                  | In case of valid                       |                                                                 |  |
| Pulse period time                                                | Ο [×200 μ sec]                      | 180~250 [×200 µ sec]                   | When it is difficult for torque to rise,<br>increase the value. |  |
| Pulse ON time                                                    | O [×200 µ sec]                      | 18∼25 [×200µsec]                       | When it is difficult for torque to rise,<br>increase the value. |  |
| Pulse stop torque                                                | 0 [Nm]                              | 0 [Nm]                                 |                                                                 |  |
| Stop time after seating                                          | 0 [Nm]                              |                                        |                                                                 |  |
| Loosening direction speed                                        | 200 [rpm]                           |                                        |                                                                 |  |
| Limit of acceleration and deceleration with loosening direction. | 1000 [10rpm/sec]                    |                                        |                                                                 |  |
| Zone monitoring range                                            | In case of invalid In case of valid |                                        |                                                                 |  |
| Zone starting point                                              | 0 [Nm]                              | Against cutting torque,<br>20%~30%[Nm] |                                                                 |  |
| Tolerance of the zone<br>starting point                          | 0 [Nm]                              | Against cutting torque,<br>15%~10%[Nm] |                                                                 |  |
| Zone end point                                                   | O [deg]                             | 100 [deg]                              |                                                                 |  |
| Tolerance of the zone end point                                  | O [deg]                             | 95 [deg]                               |                                                                 |  |

When the Flexible operation is selected in the setting No.2 screen, it comes to be possible to select [Program set].

As explained about the setting No.2 screen, versatile tightening becomes possible when using the flexible setting.

If 「Program setting」 is selected, it moves to the screen for the setting of tightening operation.

| Net Hand tool Ver.8.0.17 | IU                                                                       |  |
|--------------------------|--------------------------------------------------------------------------|--|
|                          | Tightening setting (F1)                                                  |  |
|                          | <ul> <li>Fixed one step operation</li> <li>Flexible operation</li> </ul> |  |
|                          | Program set (F10)                                                        |  |
|                          | Return (F12)                                                             |  |
|                          |                                                                          |  |

It is the [Program setting] screen.

It is possible to make  $1 \sim 24$  kinds of Program No.

When plural times of tightening required, **Be sure to put** [End] command and make out as 1 block..

| 🖬 Hand tool Ver. | 8.0.17   |               |            |                     |                  |           |
|------------------|----------|---------------|------------|---------------------|------------------|-----------|
| a 🗠 🖻            |          |               |            |                     |                  |           |
| PROGRA           | M SET PR | OGRAM No. 1   | -          |                     |                  |           |
|                  |          | AXIS1         | . <b>_</b> |                     |                  |           |
|                  | 1        | RATE 1 REA T1 | · -        |                     |                  |           |
|                  | 2        | SCREW:1 END   |            |                     |                  |           |
|                  | 3        |               |            |                     |                  |           |
|                  | 4        |               |            |                     |                  |           |
|                  | 5        |               |            |                     |                  |           |
|                  | 6        |               |            |                     |                  |           |
|                  | 7        |               |            |                     |                  |           |
|                  | 8        |               |            | Maaa                | IC               |           |
|                  | 9        |               |            | measures when r     | ve occurs.       |           |
|                  | 11       |               |            | It advances tow     | vards the follow | ing step. |
|                  | 12       |               |            |                     |                  |           |
|                  | 13       |               |            | C Repeat the NG     | step.            |           |
|                  | 14       |               |            |                     |                  |           |
|                  | 15       |               |            |                     |                  |           |
|                  | 16       |               |            |                     |                  |           |
|                  | 17       |               |            |                     |                  |           |
|                  | 18       |               |            |                     |                  |           |
|                  | 20       |               |            |                     |                  |           |
|                  | 21       |               |            |                     |                  |           |
|                  | 22       |               |            |                     |                  |           |
|                  |          | •             | •          |                     |                  |           |
| Read             | Write    | Preview       | Print      | Operation<br>select | ок               | Cancel    |
|                  |          |               |            |                     |                  |           |

(Handling at NG occurrence)

When 1 block finished and the corresponding Judgment of tightening was NG,

•Move to the Next step

 $\rightarrow\,$  It moves to the next tightening operation.

Repeat NG step

 $\rightarrow$ Again, tightening of the step which NG occurred should be done.

(Until it turns OK, it doesn't advance towards the following step.)

Moving the cursor to the place where you want to add a block, click [operation select] button.

As the operation select screen is displayed, select a tightening No. (final tightening No.) to be used and click 「End」 button. After that, click 「OK」 button.

Besides, it is not possible to select the No. which is not prepared with the final tightening setting. (Blue turning-over condition)

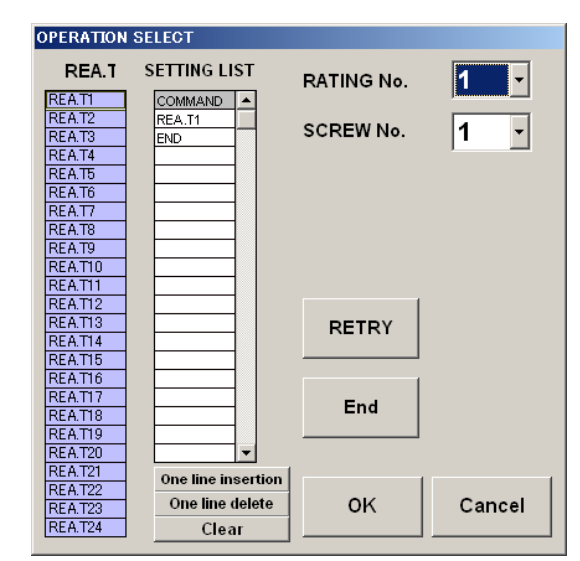

Moreover, changing the screw no. $(1 \sim 60)$  enables us to confirm by the controller which times of tightening is being done.

When <code>「OK」</code> button is clicked, the block which was set in the operation select screen comes to be added.

By the repeat of this work, a program is created.

The program can be set up to 1-24

Please select the "Yes"

|                       |           |              |                   |               | Please          | select an    | d plot      | t the screw nu   | mbe  |
|-----------------------|-----------|--------------|-------------------|---------------|-----------------|--------------|-------------|------------------|------|
| AXIS.ARI              | RANGE SET | PROGRAM      | No. 1 *           | Determine     |                 |              |             | UNIT             | : 11 |
| crew Disp<br>Position | No.:      | sition ·     | 7 Positi          | on ·          | Set<br>Position | SOREW<br>No. | DISP<br>No. | X Position Y Pos | itio |
| i obidon :            |           | union :      |                   |               |                 | 1            | 1           |                  |      |
|                       |           |              |                   |               |                 | 2            | 2           |                  |      |
|                       |           |              |                   |               |                 | 4            | 4           |                  |      |
|                       |           |              |                   |               |                 | 5            | 5           |                  |      |
|                       |           | HAND TOOL SE | TTING             | territ.territ |                 | 6            | 6           |                  |      |
|                       |           | -            |                   |               |                 | 7            | 7           |                  |      |
|                       |           | 0            |                   |               |                 | 8            | 8           |                  |      |
|                       |           | C Do y       | ou want to commun | nicate?       |                 | 9            | 9           |                  |      |
|                       |           |              |                   |               |                 | 10           | 10          |                  |      |
|                       |           |              |                   |               |                 | 12           | 12          |                  |      |
|                       |           |              | (2)/ J#5          | W12(N)        |                 | 13           | 13          |                  |      |
|                       |           |              |                   |               |                 | 14           | 14          |                  |      |
|                       |           |              | _                 |               |                 | 15           | 15          |                  |      |
|                       |           |              |                   |               |                 | 16           | 16          |                  |      |
|                       |           |              |                   |               |                 | 17           | 17          |                  |      |
|                       |           |              |                   |               |                 | 18           | 18          |                  |      |
|                       |           |              |                   |               |                 | 20           | 19          |                  |      |
|                       |           |              |                   |               |                 | 1            | 10          |                  | P    |
|                       |           |              |                   |               |                 | Big m        | arker       | Small ma         | rke  |
| Read the              | Write the |              | Print the         | Clear         | Delete          |              | ок          | Canc             | əl   |

Screen right side of the table is to coordinate setting the position with each tightening Become.

Click the selected frame in the screw number

This display will appear on the display It is not related to the value of the coordinates.

| 2      | Hand tool Ver.7.1 | .1                  |            |          |                    | and manager |                 |              |             |            | - • · · · · · · · · · · · · · · · · · · |
|--------|-------------------|---------------------|------------|----------|--------------------|-------------|-----------------|--------------|-------------|------------|-----------------------------------------|
| 3      | 🤊 🗈 🐔             |                     |            |          |                    |             |                 |              |             |            |                                         |
|        | AXIS.AR           | RANGE               | SET PR     | OGRAM No | .1 -               | Determine   | Please          | select an    | nd plo      | t the scr  | ew number<br>UNIT : mm                  |
| s<br>> | Crew Disp         | No. :               | Y Positior | n :      | Z Positi           | on :        | Set<br>Position | SCREW<br>No. | DISP<br>No. | X Position | Y Position                              |
| Г      |                   |                     |            |          |                    |             |                 | 2            | 2           |            |                                         |
|        |                   |                     |            |          |                    |             |                 | 3            | 3           |            |                                         |
|        |                   |                     |            |          |                    |             |                 | 5            | 5           |            |                                         |
|        |                   |                     |            |          |                    |             |                 | 6            | 6           |            | =                                       |
|        | L                 |                     |            |          |                    |             |                 | 7            | 7           |            |                                         |
|        |                   |                     |            |          |                    |             |                 | 8            | 8           |            |                                         |
|        |                   |                     |            |          |                    |             |                 | 9            | 10          |            |                                         |
|        |                   |                     |            |          |                    |             |                 | 11           | 11          |            |                                         |
|        |                   |                     |            |          |                    |             |                 | 12           | 12          |            |                                         |
|        |                   |                     |            |          |                    |             |                 | 13           | 13          |            |                                         |
|        |                   |                     |            |          |                    |             |                 | 14           | 14          |            |                                         |
|        |                   |                     |            |          |                    |             |                 | 15           | 15          |            |                                         |
|        |                   |                     |            |          |                    |             |                 | 16           | 16          |            |                                         |
|        |                   |                     |            |          |                    |             |                 | 10           | 10          |            |                                         |
|        |                   |                     |            |          |                    |             |                 | 19           | 10          |            |                                         |
|        |                   |                     |            |          |                    |             |                 | 20           | 20          |            | *                                       |
|        |                   |                     |            |          |                    |             |                 | 11           |             |            |                                         |
| L      |                   |                     |            |          |                    |             |                 | Big n        | narke       | r Sma      | all marker                              |
|        | Read the setting  | Write th<br>setting | e          | P        | rint the<br>screen | Clear       | Delete<br>one   |              | ок          |            | ancel                                   |

screw No.= Order tightening

Disp No. = Number of screws to be displayed on the display

When finished put the setting, please press always confirm button

# [Auto measurement]

It is possible to get tightening data connecting a setting personal computer to the controller.

#### Online

Keeping the Online screen on while the PC is connected, tightening data can be real time obtained.

## Tightening wave

Keeping the Tightening wave screen on while the PC is connected, tightening wave can be real time obtained.

#### Tightening history

It is possible to obtain past 6000 data of the tightening history saved in the controller.

Be careful that while getting data, it is not possible to do the tightening operation.

#### Online screen

Select [Online] and the message box as [Do you want to Communicate ?] is displayed.

Confirming the connection with the controller, click [Yes].

Besides, when a check is given at 「Online data is saved at a file」 and 「Zero/Gain data is saved」, the obtained data are saved in the PC.

The place to be saved; It is automatically saved in the ¥Auto measurement ¥Online¥ where this soft ware is installed.

| Hand tool Ver.8.0.17 |                                  | _ 🗆 🗙 |
|----------------------|----------------------------------|-------|
| AUTO MEASUR          | REMENT                           |       |
|                      | Online (F1)                      |       |
|                      | Tightening wave (F2)             |       |
|                      | Tightening record (F3)           |       |
|                      |                                  |       |
|                      | Return to the main menu<br>(F12) |       |

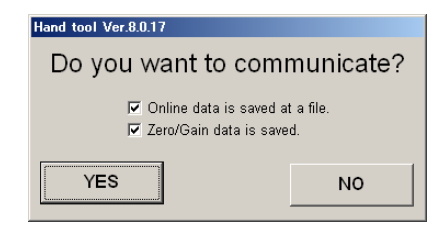

| icreu | Date | Time | P.No. | Final ti | phtering | 3     |      |               | Determination |
|-------|------|------|-------|----------|----------|-------|------|---------------|---------------|
| No.   |      |      |       | Torque   | Time     | Angle | Snag | Rundown Angle |               |
|       |      | -    |       |          |          |       |      |               |               |
|       |      |      |       |          |          |       |      |               |               |
|       |      |      |       |          |          |       |      |               |               |
|       |      |      |       |          |          |       |      |               |               |
|       |      |      |       |          |          |       |      |               |               |
|       |      | -    |       |          |          |       |      |               |               |
|       |      |      |       |          |          |       |      |               |               |
|       |      |      |       |          |          |       |      |               |               |
|       |      |      |       |          |          |       |      |               |               |
|       |      |      |       |          |          |       |      |               |               |
|       |      |      |       |          |          |       |      |               |               |
|       |      |      |       |          |          |       |      |               |               |
|       |      | -    |       |          |          |       |      |               |               |
|       |      |      |       |          |          |       |      |               |               |
|       |      |      |       |          |          |       |      |               |               |
|       |      |      |       |          |          |       |      |               |               |
|       |      | -    |       |          |          |       |      |               |               |
|       |      |      |       |          |          |       |      |               |               |
|       |      | -    |       |          |          |       |      |               |               |
|       |      |      |       |          |          |       |      |               |               |
|       |      |      |       |          |          |       |      |               |               |
|       |      |      |       |          |          |       |      |               |               |
|       |      |      |       |          |          |       |      |               |               |
|       |      |      |       |          |          |       |      |               |               |
|       |      |      |       |          |          |       |      |               |               |

Select Tightening wave and the message box as <sup>[Do you want to communicate?]</sup> is displayed. Confirming the connection with the controller, click [Yes].

Besides, when a check is given at [Wave data is saved at a file] and [Zero/Gain data is saved.], the obtained data is saved in the PC.

The place to be saved; It is automatically saved in the ¥Auto measurement¥wave¥ where this soft ware is installed. Hand tool Ver.8.0.17 Do you want to communicate? Wave data is saved at a file. Zero/Gain data is saved. YES NO

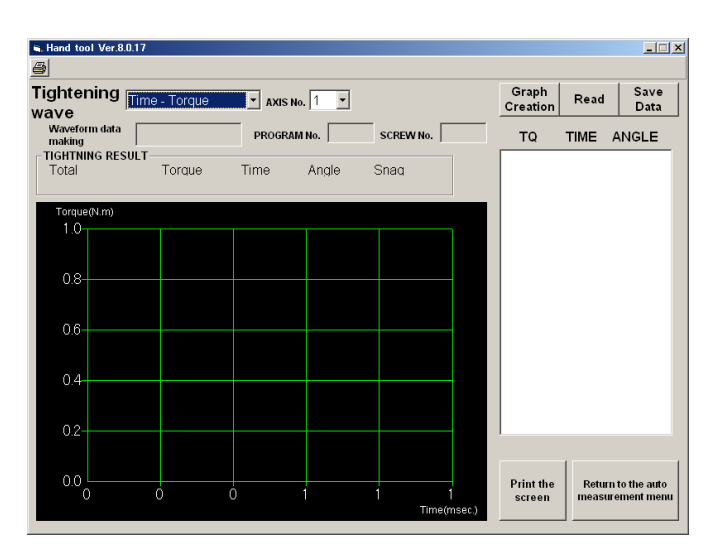

Tightening history screen

Select [Tightening wave] and the message box as [Do you want to communicate?] is displayed. Confirming the connection with the controller, click [Yes].

Besides, Maximum 6000 data are saved in the controller.

It takes about 4 minutes to receive max. data. While receiving data, it is not possible to use the tool, please pay much attention during communication.

When **[READ]** button in the screen upper part at the tightening history screen is clicked, the communication with the controller starts.

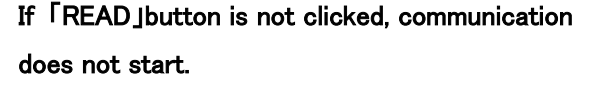

After finish of reading, clicking with [History information writing]button comes to be possible.

Data obtained clicking 「History information writing」button are saved in the personal computer. As the place to be saved, it is automatically saved in the ¥Auto measurement¥wave¥ where this soft ware is installed.

| HAND TOOL SETTING |                                                                                                  |  |  |  |  |  |  |  |
|-------------------|--------------------------------------------------------------------------------------------------|--|--|--|--|--|--|--|
| ?                 | Do you want to communicate?<br>It takes about 4 minutes per axis to read the tightening history. |  |  |  |  |  |  |  |
|                   |                                                                                                  |  |  |  |  |  |  |  |

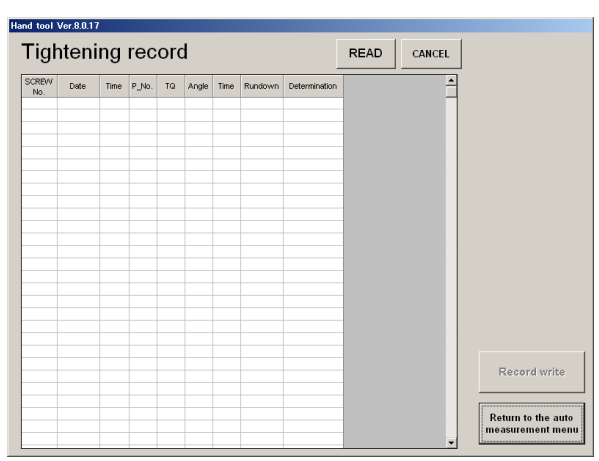

## [Maintenance]

This is the screen to confirm the basic setting of the tool and the controller, and the alarm history.

- •Calendar setting It sets the calendar in the controller.
- External output

It sets the way to output the data of the tightening results to the outside. (at present, not corresponding)

| Tool rating and zero-adjust (F4) |  |  |
|----------------------------------|--|--|
| Alarm history (F5)               |  |  |
| Port setting (F6)                |  |  |
| Return to the main menu (F12)    |  |  |
|                                  |  |  |

#### Print

It is the screen to print the setting values of the tightening..

#### ·Tool rate and Zero-adjust

It is the screen to set the initial value of the tool main unit.

#### Alarm history

It is the screen to read out the alarm history occurred before.

#### Port setting

It is the screen to set the specifications of communication about the connection with the controller.

#### Calendar setting

Communicate? ] is displayed.

Confirming the connection with the controller, click  $\lceil Y_{es} \rfloor$ .

Version of the software in the current controller and inside clock will be displayed.

In case of changing the inside clock of the Controller, click [Setting].

When deleting a tightening record inside the Controller, click [History clear].

| as 「Do vou want to                                                      | HAND TOOL SETTING                                   |  |  |  |
|-------------------------------------------------------------------------|-----------------------------------------------------|--|--|--|
|                                                                         | Do you want to communicate?                         |  |  |  |
|                                                                         |                                                     |  |  |  |
| S. Hand tool Ver.8.0.17                                                 |                                                     |  |  |  |
| Calendar and basic unit                                                 | setting                                             |  |  |  |
|                                                                         | Version information                                 |  |  |  |
| History clear                                                           | DRIVER Ver.                                         |  |  |  |
| Calendar                                                                | IF Ver.                                             |  |  |  |
| Date         Time           00/00/00         00:00:00           Setting | Communication speed<br>9600 bps 19200 bps 38400 bps |  |  |  |
|                                                                         |                                                     |  |  |  |
|                                                                         |                                                     |  |  |  |
|                                                                         |                                                     |  |  |  |
|                                                                         | Return to the maintenance menu                      |  |  |  |

.1

### Print

It is possible to confirm the printing image at [Print preview of all setting data]

At 「All settings print」, it prints the setting values from a printer connected to the personal computer.

It is indispensable that 「Normally used printer」 is set in the personal computer.

•Tool rate Zero point adjustment

Selecting the calendar setting, the message box as  $\lceil Do \text{ you want to communicate } 2 \rceil$  is displayed. Confirm the connection with the controller, and click  $\lceil Yes \rfloor$ .

Regarding the rating data, they are put on record in the main unit of the tool (internal circuit board) at the time of shipment from the factory.

When the controller is connected with the tool, the controller automatically recognizes the rating data registered in the tool at the time of turning on the controller.

If rewriting of the rating data is done using the setting software, the changed content is reflected until turning off the power. However, be careful that turning on the power again, it becomes invalid.

In case of rewriting with the internal circuit board of the tool, it requires a special work and please consult with the manufacturer.

(Contents of item)

| ltem name                     | Meaning                                    |
|-------------------------------|--------------------------------------------|
| Nut runner type               | Tool type to be used                       |
| Sensor type                   | Sensor type being used                     |
| Screw tightening<br>direction | Rotating direction at<br>positive rotation |
| Torque sensor rating          | Sensor rating value                        |
| Limit over                    | Tolerance of Zero point magnification      |

| Item name                     | Meaning                                           |
|-------------------------------|---------------------------------------------------|
| Set over                      | Change tolerance of Zero point •<br>magnification |
| Zero point preset value       | Sensor output value at no load                    |
| Magnification preset<br>value | Sensor output value at<br>checking magnification  |
| Gain correction               | Correction value of sensor output                 |
| Reduction ratio               | Gear ratio of the tool being used                 |

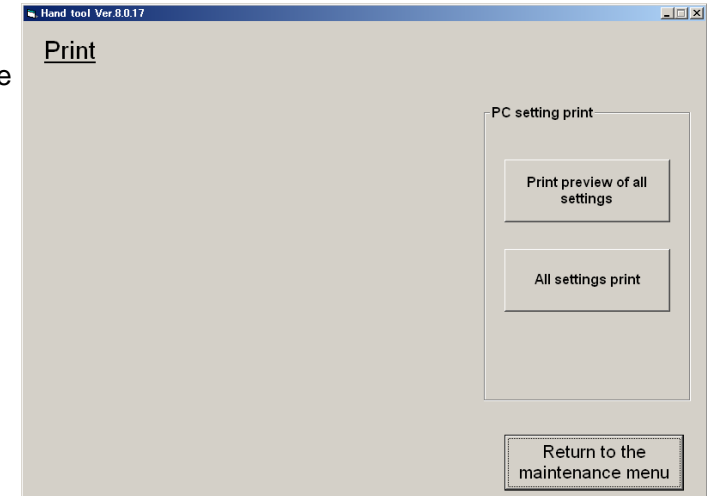

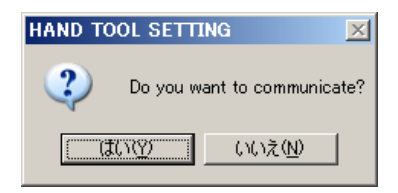

|   | Hand tool Ver.8.0.17 | _           |                            |     | <u> </u> |
|---|----------------------|-------------|----------------------------|-----|----------|
|   | RATE.SET             |             |                            |     |          |
|   | Nut runner type      | GP-15       | ┌ ┌─ Change of data ──     |     |          |
|   |                      |             | Torque sensor rating       | 0.0 | N.m      |
|   | Sensor type          | 150 🔹       | Rating limit               | 0.0 | N.m      |
|   | Tightening direction | RIGHT       | Setting limit              | 0.0 | N.m      |
|   |                      |             | Zero point preset value    | 0.0 | N.m      |
|   | GSS VALUE S          | ENSOR VALUE | Magnification preset value | 0.0 | N.m      |
|   | Axis No.1            |             | Gain correction            | 0.0 | N.m      |
|   |                      | PRESET ON   | Reduction ratio            | 0   |          |
| c |                      |             |                            |     |          |
| 9 |                      |             |                            |     |          |
|   | Read Write           | Preview Pr  | int OK                     | Car | ncel     |

#### Alarm history

If the calendar setting is selected, the message box as  $\lceil Do you want$  to communicate?  $\rfloor$  is displayed.

Confirm the connection with the controller, and click [Yes].

HAND TOOL SETTING 区 Do you want to communicate?

The alarm record (maximum of 16) which is registered inside the controller is displayed in the screen.

At 「Alarm history clearing」, registered history data are cleared.

At [History information write], obtained data are stored in the personal computer.

As the place to be stored, it is automatically stored in the ¥Auto measurement¥wave¥ where this soft ware is installed.

| Hand | tool Ver.8 | .0.17   |            |   | X                                 |
|------|------------|---------|------------|---|-----------------------------------|
| Ala  | arm ł      | history |            |   |                                   |
| ]    | DATE       | тиме    | ALARM CODE | * |                                   |
|      |            |         |            |   |                                   |
|      |            |         |            |   |                                   |
|      |            |         |            |   |                                   |
|      |            |         |            |   |                                   |
|      |            |         |            |   |                                   |
|      |            |         |            |   |                                   |
|      |            |         |            |   |                                   |
|      |            |         |            |   |                                   |
|      |            |         |            |   |                                   |
|      |            |         |            |   |                                   |
|      |            |         |            |   |                                   |
|      |            |         |            |   | History clear                     |
|      |            |         |            |   |                                   |
|      |            |         |            |   | History write                     |
|      |            |         |            |   |                                   |
|      |            |         |            |   | Describe                          |
|      |            |         |            |   | Return to the<br>maintenance menu |
| l    |            |         |            | • | J                                 |

#### Port setting

It sets the communication port •protoco to connect the controller and the PC.

About port No., set the port No. which is connected with the controller.

(For details, please refer to 5-3, the setting software installation procedure ; since the clause 17.)

| I | Hand tool Ver.8.0.17 |              |        |    | <u>_0×</u> |
|---|----------------------|--------------|--------|----|------------|
|   | Port setting         |              |        |    |            |
|   |                      | Port number  | 1 -    |    |            |
|   |                      | Baud rate    | 9600   | •  |            |
|   |                      | Parity       | None - | _  |            |
|   |                      | Data bit     | 8 -    |    |            |
|   |                      | Stop bit     | 1 •    |    |            |
|   |                      | Flow control | None   | •  |            |
|   |                      | DTR          | ON -   |    |            |
|   |                      | RTS          | ON -   |    |            |
|   |                      |              |        |    |            |
|   |                      |              |        | ок | Cancel     |

As for the protocol, please do not change from the prescribed value. There is possibility that the communication comes to be impossible.

【IP Address setting】
This is the address setting screen
in case of connecting to the higher rank
Personal computer through the Ethernet.

Confirm connection environment with the higher rank PC and set contents.

| Hand tool Ver.8.0.17 | 1                        | _      |
|----------------------|--------------------------|--------|
| IP Addre             | ess setting              |        |
|                      | [Controller]             |        |
|                      | IP Address               |        |
|                      | Subnet Mask 0 . 0 . 0    |        |
|                      | Default Gateway 0.0.0.0  |        |
|                      | Port No. 0               |        |
|                      | [HOST]                   |        |
|                      | IP Address 0 . 0 . 0 . 0 |        |
|                      | Port No. 0               |        |
|                      |                          |        |
|                      |                          |        |
| Read                 | Write Preview Print OK C | Cancel |

# 6. Code table

## 6-1 NG Code table

| ion         | Operat  | Code display | Contents                                                                            |
|-------------|---------|--------------|-------------------------------------------------------------------------------------|
|             |         | 0001         | Zero point offset error                                                             |
| 1           | 7       |              | During the Zero/magnification check, Zero point output exceeded the limit over.     |
|             | 5       |              | AD converter initialization's inferior at the time of re-turning on the controller. |
| Sunc.       | mific   | 0002         | Magnification error                                                                 |
| ation check | ation   |              | During the Zero/magnification check, magnification output exceeded the limit over.  |
|             | chack   |              | AD converter initialization's inferior at the time of re-turning on the controller. |
| a           | 200     | 0003         | Zero point offset fluctuation error                                                 |
|             | d 0+b   |              | Difference between outputs of last time and present time exceeded the set over.     |
| ŭ           | 500     | 0004         | Magnification change error                                                          |
|             |         |              | Difference between outputs of last time and present time exceeded the set over.     |
|             |         | 0403         | Final tightening zone NG                                                            |
|             |         |              | When the zone determination is set , tightening torque was not in the setting zone. |
|             |         | 0411         | Final tightening torque over                                                        |
|             |         |              | Torque value at stopping exceeded the setting value.                                |
|             |         | 0412         | Final tightening torque under                                                       |
|             |         |              | Torque value at stopping does not reach the setting value.                          |
|             |         | 0421         | Final tightening time over                                                          |
|             |         |              | Operation time at stopping exceeds the setting value.                               |
|             |         | 0422         | Final tightening time under                                                         |
|             |         |              | Operation time at stopping does not reach the setting value.                        |
|             |         | 0431         | Final tightening angle over                                                         |
| 2           | ņ       |              | Operation angle at stopping exceeds the setting value.                              |
|             | hal tic | 0432         | Final tightening angle under                                                        |
| giraii      | th+ani  |              | Operation angle at stopping does not reach the setting value.                       |
| 5           | 2       | 0433         | Final tightening over time                                                          |
|             |         |              | Operation time until tightening finish exceeds the setting value.                   |
|             |         | 0434         | Final tightening cut angle NG                                                       |
|             |         |              | Operation angle until tightening finish exceeds the setting value.                  |
|             |         | 0441         | Final tightening snag torque over.                                                  |
|             |         |              | Snag torque at the time of tightening exceeded the setting value.                   |
|             |         | 0442         | Final tightening snag torque under                                                  |
|             |         |              | Snag torque at the time of tightening did not reach the setting value.              |
|             |         | 0451         | Final tightening rundown angle over                                                 |
|             |         |              | Rundown angle at the time of tightening exceeded the setting value.                 |
|             |         | 0452         | Final tightening rundown angle under.                                               |
|             |         |              | Rundown angle at the time of tightening did not reach the setting value.            |

|        | 0500 | Trigger releasing NG                                                                                  |  |  |
|--------|------|----------------------------------------------------------------------------------------------------|--|--|
| 「rigge |      | Trigger was released before reaching the cut upper limit after passing the snag torque at the time of |  |  |
| 7      |      | tightening.                                                                                           |  |  |
|        | 0600 | Spindle unit (motor) heating error                                                                    |  |  |
| Heat   |      | uring tightening $$ operation, the temperature of the motor coil exceeded 175°C.                      |  |  |
|        |      | (But, the coil temperature calculation is based on the result of calculation.)                        |  |  |
|        | 0711 | R/D1 Converter abnormal                                                                               |  |  |
| Po     | 0721 | Resolver1 cable disconnection                                                                         |  |  |
| sition | 0712 | R/D2 Converter abnormal                                                                               |  |  |
| detect | 0722 | Resolver2 cable disconnection                                                                         |  |  |
| ion    | 0713 | R/D3 Converter abnormal                                                                               |  |  |
|        | 0723 | Resolver3 cable disconnection                                                                         |  |  |

## 6-2 Alarm code table

\* For all alarm and error occurrence, the initial measure is to turn off the power supply once and after 3 seconds turn on the power again confirming if the same alarm occurs.

| Code display<br>contents | Detected cause                                        | Situation                                                                     | Cause                                                   | Measures                                                        |
|--------------------------|-------------------------------------------------------|-------------------------------------------------------------------------------|---------------------------------------------------------|-----------------------------------------------------------------|
| AL10.AL11                | Power drive error is<br>detected                      | Occurs simply when power supply is turned on.                                 | Controller error                                        | Replace controller                                              |
| Power drive error        | Over current, over<br>heat error, control             | Occurs when operated.                                                         | Wire short-circuit of tool                              | Check wiring to tool<br>Replace tool                            |
|                          | power supply error.                                   |                                                                               | Controller error                                        | Replace controller                                              |
|                          |                                                       |                                                                               | Combination with tool and controller is not correct.    | Change tool or controller                                       |
|                          |                                                       | Occurs during acceleration and deceleration                                   | Controller adjustment improper                          | Replace controller                                              |
|                          |                                                       | Occurs during operation                                                       | Internal over heat with<br>controller                   | Improve heat radiating<br>condition<br>Ease operating condition |
| AL20                     | Average value of tool                                 | Occurs when operated.                                                         | Motor seizure                                           | Replace tool                                                    |
| Overload alarm           | current exceeded<br>the detecting<br>level(Fn01-PA06) | Occurs after operated.                                                        | Combination with tool and controller is not correct.    | Change tool or controller<br>Take another setting value         |
|                          |                                                       | Tool vibrates while running.                                                  | Adjustment improper.                                    | Gain re−adjustment.<br>(Fn.01-PA00~PA03)                        |
|                          |                                                       | Occurs during acceleration and<br>deceleration<br>Occurs during rotation at a | Too much acceleration /deceleration.                    | Lower<br>acceleration/deceleration<br>speed. (Fn.01-PA21)       |
|                          |                                                       | constant speed.                                                               | Too much load torque.                                   | Reconsider tightening torque                                    |
|                          |                                                       | Occurs simply when operation starts                                           | Tool wire wrong connection/not connected.               | Check wiring                                                    |
|                          |                                                       |                                                                               | Locking of gear part                                    | Check mechanism.                                                |
|                          |                                                       | Screw is tightened.                                                           | Torque sensor error                                     | Check torque sensor.                                            |
|                          |                                                       |                                                                               | l'orque sensor rate, cut torque setting error.          | Check settling value.                                           |
|                          |                                                       | Occurs simply when turning on the power supply.                               | Overload detecting level error                          | Reconsider Fn.01-PA06                                           |
| AL21                     | RS1<br>Resolver abnormal                              | Occurs when power<br>supply is turned on                                      | Resolver1<br>cable disconnection                        | Check wiring.<br>Loose connection                               |
| AL22                     | RS2<br>Resolver abnormal                              |                                                                               | Resolver2<br>cable disconnection                        | Replace cable                                                   |
| AL23                     | RS3<br>Resolver abnormal                              |                                                                               | Resolver3<br>cable disconnection                        |                                                                 |
| AL30                     | Motor speed                                           | Occurs during operation.                                                      | Speed overshoot.                                        | Readjust gain.                                                  |
|                          | exceeded detecting                                    |                                                                               |                                                         | (Fn.01-PA00~PA03)                                               |
| Speed alarm              | ievel (FN01-PA05).                                    |                                                                               | Tool sensor error                                       | Replace tool                                                    |
|                          |                                                       | Occurs simply when turning on the power supply.                               | Over speed detecting level<br>error                     | Reconsider Fn.01-PA05                                           |
| AL40                     | Failed to initialize                                  | Motor does not rotate after                                                   | Wrong wiring to tool.                                   | Check wiring to tool.                                           |
| Company in this 1        | sensor.                                               | drive power supply is turned on.                                              | Tool defect                                             | Replace tool.                                                   |
| Sensor initial error     |                                                       |                                                                               | Gear mechanism is heavy.                                | Improve mechanism section.                                      |
|                          |                                                       |                                                                               | Combination with tool and<br>controller is not correct. | Change tool or controller.                                      |
|                          |                                                       | Motor rotates after drive power                                               | Sensor defect                                           | Replace tool.                                                   |
|                          |                                                       | supply is turned on.                                                          | Sensor signal receiver error.                           | Replace controller.                                             |

| Code display<br>contents     | Detected cause                         | Situation                                                 | Cause                                           | Measures                             |
|------------------------------|----------------------------------------|-----------------------------------------------------------|-------------------------------------------------|--------------------------------------|
| AL48                         | Sensor position data                   | Occurs during operation.                                  | Signal receiver defect.                         | Replace controller.                  |
|                              | cannot be read                         |                                                           | Sensor defect.                                  | Replace tool.                        |
| Angle data reading<br>error. | normally.                              |                                                           |                                                 |                                      |
| AL60                         | Signal line of                         | Occurs when power                                         | Sensor signal line broken.                      | Check wiring.                        |
| Company simula               | sensor was brok                        | supply is turned on.                                      |                                                 | Loose connection                     |
| Sensor signal<br>error       | en.                                    |                                                           |                                                 | Replace tool                         |
| AL71                         | Drive voltage is high.                 | Occurs during deceleration.                               | Regenerative ability insufficient               | Replace controller                   |
| Drive power supply           |                                        |                                                           |                                                 | deceleration speed.                  |
| over voltage                 |                                        |                                                           |                                                 | (Fn.01-PA21)                         |
| AL72                         | Regeneration                           | Occurs simply when power<br>supply is turned on.          | Drive voltage specification is<br>wrong.        | Replace controller                   |
|                              | processing circuit                     | Occurs simply when power                                  | Controller defect                               | Replace controller                   |
| Regeneration circuit         | malfunctioned                          | supply is turned on.                                      | Regenerative resistor broken                    | Replace controller                   |
|                              |                                        |                                                           |                                                 |                                      |
| AL80                         |                                        | Occurs simply when power                                  | Regenerative processing ability<br>insufficient | Replace controller                   |
|                              | on momentation and                     | supply is turned on.                                      | Drive voltage specification is                  | Change controller                    |
| Drive power sup              | or momentary power                     |                                                           | wrong.                                          | Check power supply wiring            |
| ply interrupted              |                                        | Occurs simply when power<br>supply is turned on.          | Voltage detecting circuit<br>malfunction        | Replace controller                   |
|                              |                                        | Occurs at a specific timing.                              | Drive power supply was cut off                  | Check higher rank timing             |
|                              |                                        |                                                           | during controller operation. $_{\circ}$         | and preparation signal of operation. |
|                              | Drive voltage is too                   | Occurs during operation.                                  | Voltage drop and power supply                   | Check input power supply             |
|                              | Momentary power                        |                                                           | momentary interruption of                       |                                      |
|                              | interruption(about                     |                                                           | input power supply                              |                                      |
|                              | 0.1sec.) occurred.                     |                                                           |                                                 |                                      |
|                              |                                        | Occurs at a specific timing.                              | Drive power supply was cut off                  | Check higher rank timing             |
| AL90                         | Data cannot be                         |                                                           | during controller operation.                    | and preparation signal               |
| E2PROM error                 | to E2PROM.                             | Occurs when power supply is                               | E2PROM defect / operating                       | Replace controller                   |
|                              |                                        | turned on.                                                | life                                            |                                      |
|                              |                                        | Occurs when parameters are                                |                                                 |                                      |
| AL 0.1                       |                                        | saved.                                                    |                                                 | Evolopido of toolo                   |
| Tool E2PROM                  | From E2PROM                            | Occurs at a specific timing.                              | Malfunction                                     | Exchange of tools                    |
| Disappearing DATE            |                                        | Raised in the middle data                                 | Tool E2PROM                                     |                                      |
|                              |                                        | writing                                                   | Malfunction                                     |                                      |
| AL92                         | E2PROM                                 | Occurs at a specific timing.                              | Tool E2PROM                                     | Exchange of tools                    |
|                              | Checksum enor                          |                                                           | Cable error                                     | Excitatinge of cable                 |
|                              |                                        | Raised in the middle data                                 | Tool E2PROM                                     |                                      |
|                              |                                        | writing                                                   | Malfunction                                     |                                      |
| 41.00                        | Determinate ha                         |                                                           | Cable error                                     |                                      |
| AL93<br>Tool E2PROM error    | Data cannot be<br>read /written from / | Occurs at a specific timing<br>Occurs when parameters are | It has been input<br>Rating setting             | Magnificationpreset                  |
| ZERO error                   | to E2PROM.                             | saved.                                                    | Magnificationpreset value "0"                   | value                                |
| ALAO                         | Controller type and                    | Occurs when power supply is                               | Mismatch of Controller                          | Replace controller or                |
| Tool comments                | tool type not                          | turned on after initial                                   | type and tool type.                             | tool                                 |
| error                        | matching                               |                                                           |                                                 |                                      |
|                              |                                        |                                                           |                                                 |                                      |
|                              |                                        |                                                           |                                                 |                                      |
|                              |                                        |                                                           |                                                 |                                      |
|                              |                                        |                                                           |                                                 |                                      |

| Code display<br>contents                | Detected cause                                                        | Situation                                                    | Cause                                                                                  | Measures                                               |  |
|-----------------------------------------|-----------------------------------------------------------------------|--------------------------------------------------------------|----------------------------------------------------------------------------------------|--------------------------------------------------------|--|
| ALCO                                    | Program selection<br>error/contents error                             | Occurs when power supply is turned on.                       | Tool cable being broken                                                                | Replace tool cable                                     |  |
| Program No. error                       |                                                                       | Occurs at input enable                                       | Specified program no. is 0, or more than 25.                                           | Check program selection signal                         |  |
| ALC1                                    | Undecipherable step<br>has been set.                                  | Occurs when program starts.                                  | There is no content of specified program.                                              | Reconfigure program.                                   |  |
| Operation<br>content error              |                                                                       | Occurs when program starts.<br>Occurs when each operation    | Selected block which operation was already completed.                                  | Check block selection signal.                          |  |
|                                         |                                                                       | starts.                                                      | Setting of upper/lower limit is<br>both 0.<br>Final tightening cut angle is 0.         | Check settings.                                        |  |
|                                         |                                                                       | Occurs when program starts/while executing                   | E2PROM defect/ operating life                                                          | Replace controller                                     |  |
| ALC2<br>No operating axis               | Specified axis is not<br>actually installed /<br>axis no. is doubled. | Occurs when power supply is turned on.                       | Due to communication<br>error with PC, program<br>contents are not stored<br>normally. | Retransmitting from PC<br>Check communication<br>cable |  |
| error                                   |                                                                       |                                                              | Unit setting mistake                                                                   | Check unit setting axis<br>(Fn.11)                     |  |
| ALC3                                    | Data cannot be                                                        | Occurs when power                                            | Noise                                                                                  | Put ferrite core to the tool cable.                    |  |
| Controller E2ROM<br>error               | read/written from<br>/to E2ROM<br>normally.                           | supply is turned on.<br>Occurs when parameters are<br>saved. | E2ROM defect /operating<br>life time                                                   | Replace controller.                                    |  |
| ALC5                                    | No rate setting                                                       | Occurs when operation starts                                 | Rate setting mistake                                                                   | Check rate setting                                     |  |
| Program setting<br>error                |                                                                       |                                                              |                                                                                        |                                                        |  |
| ALC6<br>Pokayoke<br>communication error | Timeout of<br>communication with<br>external Pokayoke。                | Occurs after turning on power supply                         | Communication setting mistake                                                          | Reconsider<br>communication setting<br>(Fn.10-PA3)     |  |
|                                         |                                                                       | Occurs during the operation                                  | Controller error                                                                       | Replace controller                                     |  |
| ALC7                                    | Count of tightening<br>remaining quantity                             | Occurs during the operation<br>Occurs during the operation   | Error in Pokayoke side                                                                 | Replace pokayoke equipments                            |  |
| Tightening remaining<br>Q'ty error      | with pokayoke<br>differed.                                            |                                                              | Noise mixed to RS-232C line                                                            | Put ferrite core<br>to the communication<br>cable      |  |
|                                         |                                                                       |                                                              | Controller error<br>Replace controller                                                 |                                                        |  |
| =                                       | C P U cannot                                                          | Becomes normal when the tool                                 | Error in pokayoke side<br>Replace pokayoke equipments                                  |                                                        |  |
| CPU error                               | operate normally.                                                     | cable is disconnected                                        | Noise mixed to RS-232 C line                                                           |                                                        |  |
|                                         |                                                                       |                                                              | Short-circuit of tool cable, wrong wiring                                              |                                                        |  |
|                                         |                                                                       | Occurs when power supply is                                  | Controller defect                                                                      |                                                        |  |
| LED OFF                                 | CPU is not                                                            | turned on.                                                   | Replace controller                                                                     |                                                        |  |
| Operating.                              |                                                                       | Becomes normal when tool<br>cable is disconnected.           | Short-circuit of tool cable, wrong wiring<br>Check wiring                              |                                                        |  |

# 7. Precautions · Maintenance

[Precautions]

•When the tool is replaced, make sure to cut off the power supply of the controller.

•Do not operate the trigger switch when your hands are wet.

•This product is not water-proof construction. Please avoid such use in the place where water splashes.

•Be sure to use the tool with the corresponding controller.

•Do not make sudden shock on the one touch chuck part. There is the possibility that snap ring comes off and the one touch chuck is disassembled.

•Do not make sudden shock on the square socket pin preventing falling.. There is the possibility that the safety-catch pin shears.

#### [Maintenance]

Please make daily inspection on the following contents in order to ensure that you use this product correctly.

1) Check the connectors for loosened condition.

- 2) In the state of no-load rotation, are there any strange sound and rotation sound in discontinuity ?
- 3) Check the output axis for loosened condition.
- 4) Check the trigger switch for loosened condition or late returning when released.
- 5) Check the cable for flaw and cracks.
- 6) Check the cable if it is transformed by being inserted or crushed.
- 7) Check if the alarm lamp lights at the condition that the power supply of the controller turned on.

Besides, in order to ensure the most suitable accuracy and quality, we recommend the revision confirmation (implementing in us) once a year.

# Hand tool (Angle) nut runners replacing procedure (at replacing the controller) 1/2 Necessary Working contents Way Remark tools PC for setting Back up saving of the setting values with 1 Communication For details, refer to 「PC setting procedure」 the current controller cable 2 Turn off the power supply of the controller. In case of fixing the controller, remove the Screwdriver З fixing metal, etc. Nipper, etc. 4 Pull out first side power source connector of the back. 5 When external input/output connectors are equipped, remove the connectors. Precise minus screwdriver OU-(only when the connector is used.) 6 Replace the controller.

# 8. Measures in case of the abnormal-occurrence

|     | Hand tool (angle) nut rur                                                       | nner Replacing p                         | procedure (at replacing the controller) $2/2$ |
|-----|---------------------------------------------------------------------------------|------------------------------------------|-----------------------------------------------|
| Way | Working contents                                                                | Necessary<br>tools                       | Remark                                        |
| 7   | When external output/input connectors<br>are equipped, assemble the connectors. | Precise minus<br>Screwdriver             |                                               |
| 8   | Insert the first side power supply connector of the back.                       |                                          |                                               |
| 9   | When the controller was fixed, fit the fixing metal, etc.                       | Screwdriver, etc                         |                                               |
| 10  | Turn on the power supply of the controller $_{\circ}$                           |                                          |                                               |
| 11  | Write setting values saved for back up into the controller.                     | PC for setting<br>Communication<br>cable |                                               |

|     | Hand tool(angle)nut runr                                                         | ner Replacing proc           | edure (at replacing the cable) 1/2 |
|-----|----------------------------------------------------------------------------------|------------------------------|------------------------------------|
| Way | Working contents                                                                 | Necessary tools              | Remark                             |
| 1   | Turn off the power supply of the controller.                                     |                              |                                    |
| 2   | In case of the controller being fixed, remove the fixing metal, etc.             | Screwdriver,<br>Nipper, etc. |                                    |
| 3   | Pull off the first side power supply connector of the back_ $\ensuremath{\circ}$ |                              |                                    |
| 4   | Pull out the cable of tool side                                                  |                              |                                    |
| 5   | Replace the cable taking around from the tool to the controller.                 | Nipper, etc.                 |                                    |

| Hand tool (angle) nut runner Replacing procedure (at replacing the cable) $2/2$ |                                                                          |                   |        |
|---------------------------------------------------------------------------------|--------------------------------------------------------------------------|-------------------|--------|
| Way                                                                             | Working contents                                                         | Necessary tools   | Remark |
| 6                                                                               | Insert cable of tool side                                                |                   |        |
|                                                                                 |                                                                          |                   |        |
| 7                                                                               | Insert the first side power supply connector of the back.                |                   |        |
| 8                                                                               | In case of the controller being fixed,<br>install the fixing metal, etc. | Screwdriver, etc. |        |
| 9                                                                               | Turn on the power supply of the controller.                              |                   |        |

|     | Hand tool (angle) nut run                   | ner Replacing      | procedure (At replacing the tool) 1/2 |
|-----|---------------------------------------------|--------------------|---------------------------------------|
| Way | Working contents                            | Necessary<br>tools | Remark                                |
| 1   | Turn off the power supply of the controller |                    |                                       |
| 2   | Pull out the cable of the tool side         |                    |                                       |
| 3   | Replace tool.                               |                    |                                       |
| 4   | Install the cable of the tool side.         |                    |                                       |

|     | Hand tool (angle) nut runner Replacing procedure (At replacing the tool) $2/2$ |                 |        |  |  |  |
|-----|--------------------------------------------------------------------------------|-----------------|--------|--|--|--|
| Way | Working contents                                                               | Necessary tools | Remark |  |  |  |
| 5   | Turn on the power supply of the controller                                     |                 |        |  |  |  |

|     | Hand tool (Pistol)Nut runner Replacing procedure (At replacing the controller) $1/2$                                    |                                          |        |  |
|-----|----------------------------------------------------------------------------------------------------|------------------------------------------|--------|--|
| Way | Working contents                                                                                                    | Necessary tools                          | Remark |  |
| 1   | Save the setting values of the current controller for back up.                                                          | PC for Setting<br>Communication<br>cable |        |  |
| 2   | Turn off the power supply of the controller.                                                                            |                                          |        |  |
| 3   | In case of the controller being fixed, remove the fixing metal, etc.                                                    | Screwdriver,<br>Nipper, etc.             |        |  |
| 4   | Pull out the first side power supply connector of the back.                                                             |                                          |        |  |
| 5   | When external input ⁄output<br>connectors are equipped, remove the<br>connectors.<br>(only when the connector is used.) | Precise minus<br>Screwdriver             |        |  |
| 6   | Replace the controller.                                                                                                 |                                          |        |  |

|     | Hand tool (pistol) nut runner Replacing procedure (At replacing the controller) 2/2 |                                      |        |  |
|-----|-------------------------------------------------------------------------------------|--------------------------------------|--------|--|
| Way | Working contents                                                                    | Necessary tools                      | Remark |  |
| 7   | When external input /output connectors are<br>equipped, assemble the connectors.    | Precise minus<br>Screwdriver         |        |  |
| 8   | Put in the first side power supply connector<br>of the back.                        |                                      |        |  |
| 9   | In case of the controller being fixed, install the fixing metals, etc.              | Screwdriver, etc.                    |        |  |
| 10  | Turn on the power supply of the controller $_{\circ}$                               |                                      |        |  |
| 11  | Write the back-up saved setting values in the controller.                           | Setting PC<br>Communication<br>cable |        |  |

|     | Hand tool (Pistol) Nut runner Replacing procedure (At replacing the cable) 1/2 |                 |          |
|-----|--------------------------------------------------------------------------------|-----------------|----------|
| Way | Working contents                                                               | Necessary tools | Remark   |
| 1   | Turn off the power supply of the controller                                    |                 |          |
|     | In case of the controller being fixed, remove                                  | Screwdriver,    |          |
| 2   | the fixing metals, etc.                                                        | Nipper,etc.     |          |
| 3   | Pull out the first side power supply<br>connector of the back                  |                 |          |
| 4   | Pull out the cable of the tool side.                                           |                 | <image/> |
| 5   | Replace the cable taking around from the tool to the controller.               | Nipper, etc.    |          |

| Hand tool (Pistol) Nut runner Replacing procedure (At replacing the cable |                                                                       |                  | 2/2                                        |     |
|---------------------------------------------------------------------------|-----------------------------------------------------------------------|------------------|--------------------------------------------|-----|
| Way                                                                       | Working contents                                                      | Necessary tools  | Rema                                       | ark |
| 6                                                                         | Install the cable of the tool side.                                   |                  |                                            |     |
| 7                                                                         | Put in the first side power supply connector of the back.             |                  | IN OUT OUT OUT OUT OUT OUT OUT OUT OUT OUT |     |
| 8                                                                         | In case of the controller being fixed, install the fixing metal, etc. | Screwdriver, etc |                                            |     |
| 9                                                                         | Turn on the power supply of the controller.                           |                  |                                            |     |

|     | Hand tool (Pistol) Nut runner Replacing procedure $(At replacing the tool)$ 1/2 |           |        |  |
|-----|---------------------------------------------------------------------------------|-----------|--------|--|
|     |                                                                                 | Necessary |        |  |
| Way | Working contents                                                                | tools     | Remark |  |
| 1   | Turn off the power supply of the controller                                     |           |        |  |
| 2   | Pull out the cable of the tool side                                             |           |        |  |
| 3   | Replace the tool.                                                               |           |        |  |
| 4   | Install the cable of the tool side.                                             |           |        |  |

| Hand tool (Pistol) Nut runner Replacing procedure (At replacing the tool) $2/2$ |                                            |           |        |
|---------------------------------------------------------------------------------|--------------------------------------------|-----------|--------|
|                                                                                 |                                            | Necessary |        |
| Way                                                                             | Working contents                           | toools    | Remark |
|                                                                                 |                                            |           |        |
| 5                                                                               | Turn on the power supply of the controller |           |        |

# 9. Ethernet Specifications of communication

# 9-1 Outline

Using higher rank side sequencer, etc., it is possible to output specific data in the controller. Specifications of Communication are as follows;

|                           | Item             | Contents                                                                                              |
|---------------------------|------------------|----------------------------------------------------------------------------------------------------|
|                           |                  | GP-T1-N04(N05)-M                                                                                      |
| Controller model          |                  | GA-T1-N04(N05)-M                                                                                      |
|                           |                  | GA-T5-N04-M                                                                                           |
| Software version          |                  | 1688-***                                                                                              |
| The standard I            | peing based      | Ethernet TCP/IP being conformed                                                                       |
| Quantity in conne         | ction            | 1:n ( it distinguishes by IP address)                                                                 |
| Communication sp          | eed              | 10/100Mbps (automatic switching)                                                                      |
| Transmission block length |                  | 25byte                                                                                                |
|                           | Character way    | ASCII                                                                                                 |
|                           | Character length | 8bit                                                                                                  |
|                           |                  | According to the Check Sum.                                                                           |
| Specifications of         | Error check      | The lower rank 16 bit data with total from the character                                              |
| communication             |                  | after STX to the semicolon $\!\!\!\!\!\!\!\!\!\!\!\!\!\!\!\!\!\!\!\!\!\!\!\!\!\!\!\!\!\!\!\!\!\!\!\!$ |
|                           |                  | data.                                                                                                 |
|                           | End of dater     | End character of each dater shall be $\lceil$ , J.                                                    |
|                           |                  | STX(0x02) ,ETX(0x03)                                                                                  |
| <b>T</b>                  | uel e e de       | It makes output completely with ASCII code except                                                     |
| I ransmission cont        | rol code         | transmission code. (Decimal number, hexadecimal                                                       |
|                           |                  | intermingling)                                                                                        |

## 9-2 Specifications of interface

## 9-3 Communication procedure

Communication is only the transmission with regular data from the side of the controller.

The controller side will not react even if some data transmission is done from the host side (higher rank sequencer, etc.).

Data is transmitted only for the last tightening data in one program.

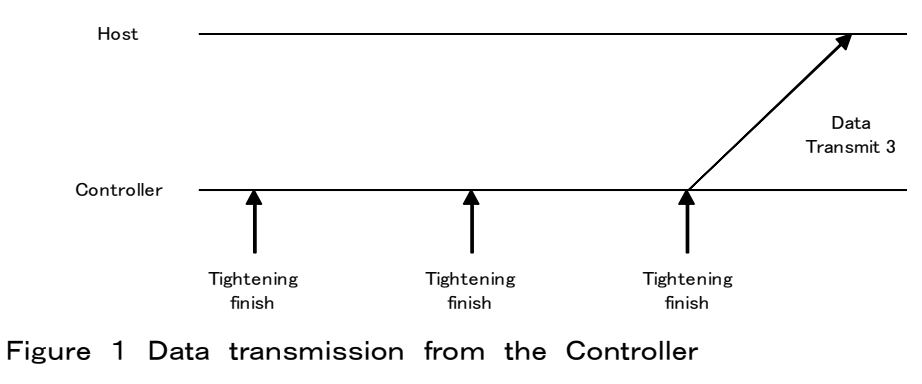
### 9-4 Message format of communication

Transmitting and receiving message of communication is done with the following Format. All data are sent with ASCII.. Check Sum is output by hexadecimal and others are output by decimal number.

| * | STX | Node No. | , | Screw No. | , | Torque result | , | Angle result | , | Tightening judge | ; | Check Sum | ETX |
|---|-----|----------|---|-----------|---|---------------|---|--------------|---|------------------|---|-----------|-----|
| - |     |          |   |           |   |               |   |              |   |                  |   |           |     |

| Name                     | Number of<br>Characters | Contents                                                                                                    | Check Sum range |  |  |  |
|--------------------------|-------------------------|----------------------------------------------------------------------------------------------------|-----------------|--|--|--|
|                          | 10max                   | Dummy character「Z」×10times max                                                                                  |                 |  |  |  |
| *                        |                         | It is output as dummy in front of STX but receive as data after STX.                                            |                 |  |  |  |
|                          | 1                       | Start code(0x02)                                                                                                |                 |  |  |  |
| STX                      |                         | It shows the top of the message.                                                                                |                 |  |  |  |
|                          | 3                       | It outputs the $4^{\text{th}}$ of the IP address of the equipment by 3 digits in the                            |                 |  |  |  |
| Node No.                 |                         | decimal number.                                                                                                 | 0               |  |  |  |
|                          |                         | ex) 192.186.0.123 $\rightarrow \ \lceil 1 \rfloor \lceil 2 \rfloor \lceil 3 \rfloor$ transmitting               |                 |  |  |  |
| 3                        | 1                       | End symbol of the data (0x2C)                                                                                   | 0               |  |  |  |
|                          | 2                       | It outputs the screw number tightened by 2 digits in the decimal number.                                        |                 |  |  |  |
| Screw No.                |                         | ex) screw No. $\lceil 12 \rfloor \rightarrow \lceil 1 \rfloor \lceil 2 \rfloor$ transmitting                    | 0               |  |  |  |
| ,                        | 1                       | End symbol of the data (0x2C)                                                                                   | 0               |  |  |  |
|                          | 4                       | 4 It outputs the tightening torque result in the decimal number.                                                |                 |  |  |  |
| Tightening torque result |                         | Unit is 0.1[Nm].                                                                                                | 0               |  |  |  |
|                          |                         | ex) 123.4[Nm] $\rightarrow \lceil 1 \rfloor \lceil 2 \rfloor \lceil 3 \rfloor \lceil 4 \rfloor$ transmitting.   |                 |  |  |  |
| ,                        | 1                       | End symbol of the data. (0x2C)                                                                                  | 0               |  |  |  |
|                          | 4                       | It outputs the angle from detecting the snag torque to tightening finish in                                     |                 |  |  |  |
| Tightening angle result  |                         | the decimal number. Unit is 0.1[°].                                                                             |                 |  |  |  |
|                          |                         | ex) 123.4 [°] $\rightarrow$ $\lceil 1 \rfloor \lceil 2 \rfloor \lceil 3 \rfloor \lceil 4 \rfloor$ transmitting. |                 |  |  |  |
| ,                        | 1                       | End symbol of the data. (0x2C)                                                                                  | 0               |  |  |  |
|                          | 1                       | It outputs the judgment of tightening result according to the following                                         |                 |  |  |  |
| Tightening judgment      |                         | table 1.                                                                                                    | 0               |  |  |  |
|                          | 1                       | End symbol which shows the data finish and the Check Sum starts                                                 | _               |  |  |  |
| ;                        |                         | (0x3B)                                                                                                    | 0               |  |  |  |
|                          | 4                       | Check Sum                                                                                                    |                 |  |  |  |
|                          |                         | Check Sum calculation range is from <code>「Node No.」</code> to <code>「;」、</code> which                          |                 |  |  |  |
| Check Sum                |                         | ASCII character code is summed in the hexadecimal number, and                                                   |                 |  |  |  |
|                          |                         | lower rank 4 digits are converted to ASCCII to give it.                                                         |                 |  |  |  |
|                          |                         | Data format : hexadecimal 4 digits(0000h ~ FFFFh)                                                               |                 |  |  |  |
| ETX                      | 1                       | Finish code(0x03)                                                                                               |                 |  |  |  |

#### Table 1 Judgment result table

|            | BIN Code | NY.                                                |  |  |  |  |  |
|------------|----------|----------------------------------------------------|--|--|--|--|--|
| ASCII Code | (HEX)    | iname                                              |  |  |  |  |  |
| @          | 40h      | ОК                                                 |  |  |  |  |  |
| %          | 25h      | NG                                                 |  |  |  |  |  |
| А          | 41h      | $Z \to R O Error / broken wire / tool degradation$ |  |  |  |  |  |
| E          | 45h      | Initial error                                      |  |  |  |  |  |
| F          | 46h      | Cycle over time error                              |  |  |  |  |  |
| G          | 47h      | Torque LOW/Torque insufficient                     |  |  |  |  |  |
| Н          | 48h      | Torque HIGH/Double tightening                      |  |  |  |  |  |
| Ι          | 49h      | Angle LOW/Seizure                                  |  |  |  |  |  |
| J          | 4Ah      | Angle H I G H/diagonal entering                    |  |  |  |  |  |

### 9-5 ASCII Code table

The following table shows the ASCII code to which this controller corresponds.

It does not correspond to the characters in the part of

|   | _      | 0      | 1      | 2      | 3      | 4      | 5      | 6      | 7      |
|---|--------|--------|--------|--------|--------|--------|--------|--------|--------|
|   |        | (0000) | (0001) | (0010) | (0011) | (0100) | (0101) | (0110) | (0111) |
| 0 | (0000) | NUL    | DEL    | S P    | 0      | @      | Р      | 4      | р      |
| 1 | (0001) | SOH    | DC1    | !      | 1      | А      | Q      | а      | q      |
| 2 | (0010) | STX    | D C 2  | w      | 2      | В      | R      | b      | r      |
| 3 | (0011) | ЕТХ    | D C 3  | #      | 3      | С      | S      | С      | S      |
| 4 | (0100) | ЕОТ    | DC4    | \$     | 4      | D      | Т      | d      | t      |
| 5 | (0101) | ENQ    | NAK    | %      | 5      | E      | U      | е      | u      |
| 6 | (0110) | ACK    | SYN    | &      | 6      | F      | V      | f      | v      |
| 7 | (0111) | BEL    | ЕТВ    | ,      | 7      | G      | W      | g      | W      |
| 8 | (1000) | ВS     | CAN    | (      | 8      | Н      | Х      | h      | х      |
| 9 | (1001) | ΗT     | ΕM     | )      | 9      | Ι      | Y      | i      | У      |
| А | (1010) | L F    | SUB    | *      | :      | J      | Z      | j      | Z      |
| В | (1011) | VΤ     | ESC    | +      | ;      | К      | [      | k      | {      |
| С | (1100) | FΕ     | FS     | ,      | <      | L      | ¥      | 1      |        |
| D | (1101) | C R    | G S    | -      | =      | М      | ]      | m      | }      |
| Е | (1110) | SO     | R S    |        | >      | N      | ^      | n      | ~      |
| F | (1111) | SI     | US     | /      | ?      | О      | -      | 0      | DEL    |

# 10. RS-232C Specifications of communication

### $\cdot$ 10 – 1 Outline

Using higher rank side sequencer, etc., it is possible to output specific data in the controller.

Specifications of Communication are as follows;

•  $1 \ 0 - 2$  Specifications of interface

|                    | Item             | Contents                                            |  |  |  |  |  |  |
|--------------------|------------------|-----------------------------------------------------|--|--|--|--|--|--|
|                    |                  | GP-T1-N04(N05)-M                                    |  |  |  |  |  |  |
|                    |                  | GA-T1-N04(N05)-M                                    |  |  |  |  |  |  |
| Controller model   |                  | GA-T5-N04-M                                         |  |  |  |  |  |  |
|                    |                  | GA-T1-N07-M                                         |  |  |  |  |  |  |
|                    |                  | GA-T5-N07-M                                         |  |  |  |  |  |  |
| Software version   |                  | 1688-***                                            |  |  |  |  |  |  |
|                    |                  | 2757-2**                                            |  |  |  |  |  |  |
| Output connector   |                  | Back of controller RS-232C                          |  |  |  |  |  |  |
| The standard b     | eing based       | RS-232C compliant                                   |  |  |  |  |  |  |
| Quantity in connec | tion             | 1:1 Full dual communication                         |  |  |  |  |  |  |
|                    |                  | Synchronous communication                           |  |  |  |  |  |  |
| Communication spe  | eed              | 9600bps                                             |  |  |  |  |  |  |
| Transmission block | length           | Variable                                            |  |  |  |  |  |  |
|                    | Character way    | ASCII                                               |  |  |  |  |  |  |
| Specifications of  | Character length | 8bit                                                |  |  |  |  |  |  |
| communication      | Stop bit         | 1bit                                                |  |  |  |  |  |  |
|                    | Error check      | No parity                                           |  |  |  |  |  |  |
|                    |                  | # Start sending CR End of transmission              |  |  |  |  |  |  |
| Transmission contr | ol code          | Output with ASCII code except for transmission code |  |  |  |  |  |  |
|                    |                  | (Mixed decimal and hexadecimal numbers)             |  |  |  |  |  |  |

#### • 1 0 - 3 Communication procedure

Communication is only the transmission with regular data from the side of the controller.

The controller side will not react even if some data transmission is done from the host side (higher rank sequencer, etc.).

Data is sent every time when tightening is done once.

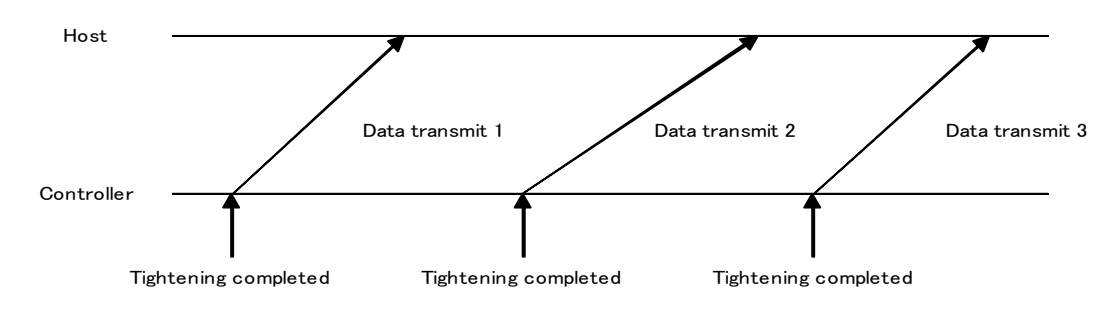

Figure 2 Data transmission from the controller

## 10-4 Message format of communication

Transmitting and receiving message of communication is done with the following Format. All data are sent with ASCII..

Judgment is output in hexadecimal, otherwise in decimal

| # | Veer | / | Manth | , | Devi |   | Time |   | Minutes | lu dene ont | Screw | Program | 0 | Tightening | 0 | Angle  | 0 | Snag   |    |
|---|------|---|-------|---|------|---|------|---|---------|-------------|-------|---------|---|------------|---|--------|---|--------|----|
| # | Tear | / | worth | / | Day  | J | Time | • | winutes | Judgment    | No.   | No.     | 0 | time       | 0 | result | U | torque | UK |

|                   | Number     |                                                                          | Send selection      |
|-------------------|------------|--------------------------------------------------------------------------|---------------------|
| Nama              | number     | Contanta                                                                 | O : Optional        |
| Name              | Charactero | Contents                                                                 | Change transmission |
|                   | Gharacters |                                                                          | selection with Fn12 |
| #                 | 1          | Start symbol (0x23)                                                      |                     |
|                   |            | YY/MM/DD_hh:mm                                                           | 0                   |
| Data and time     | 14         | YY(Year)/MM(Month)/DD(Day)_hh(Time):mm(Minutes)                          | Fn.12 no.1 SEG0     |
| Date and time     | 14         | There is a space between DD and hh.                                      |                     |
|                   |            | ✓ : 0x2F : :0x3A                                                         |                     |
| ludencet          | 4          | Output tightening judgment result                                        | 0                   |
| Judgment          | 4          | OK:0000 NG:NG code                                                       | Fn.12 no.1 SEG1     |
| Same Na           | 2          | Outputs the tightened screw No. in two decimal numbers                   | 0                   |
| Screw No.         | 2          | $Ex)Screw\;No.\llbracket12\rrbracket\;\to\;\llbracket1]\llbracket2]Send$ | Fn.12 no.1 SEG2     |
| Dua mana Na       | 2          | Decimal output of tightening program No.                                 | 0                   |
| Program No.       | 2          | Ex)Program No.[5』 → 『O』[5』Send                                           | Fn.12 no.1 SEG3     |
| 0                 | 1          | Data delimiter (0x30)                                                    |                     |
| Tightening torque | _          | Decimal output of tightening torque result Unit : N. m                   | 0                   |
| result            | 5          | Ex)123. 4N. m → 『1』『2』『3』『. 』『4』Send                                     | Fn.12 no.2 SEG0     |
|                   |            | Decimal output of tightening time results Unit : ms                      | 0                   |
| lightening time   | 4          | Ex)1234ms → 『1』『2』『3』『4』Send                                             | Fn.12 no.2 SEG1     |
| 0                 | 1          | Data delimiter (0x30)                                                    |                     |
|                   |            | Decimal output of the angle from snag torque detection to tightening     |                     |
| Tightening angle  | 5          | completion Unit : deg                                                    |                     |
|                   |            | Ex)123. 4° → 『1』『2』『3』『. 』『4』Send                                        | Fn.12 no.2 SEG2     |
| 0                 | 1          | Data delimiter (0x30)                                                    |                     |
|                   | F          | Decimal output of snag torque results Unit : N. m                        | 0                   |
| Snag torque       | 3          | Ex)123. 4N. m → 『1』『2』『3』『. 』『4』Send                                     | Fn.12 no.2 SEG2     |
| CR                | 1          | Completion code (0x0D)                                                   |                     |

## 10-5 ASCII code table

The following table shows the ASCII code to which this controller corresponds.

|   | MSD    | 0      | 1      | 2      | 3      | 4      | 5      | 6      | 7      |
|---|--------|--------|--------|--------|--------|--------|--------|--------|--------|
|   |        | (0000) | (0001) | (0010) | (0011) | (0100) | (0101) | (0110) | (0111) |
| 0 | (0000) | NUL    | DEL    | S P    | 0      | @      | Р      | ŕ      | р      |
| 1 | (0001) | SOH    | DC1    | !      | 1      | А      | Q      | а      | q      |
| 2 | (0010) | STX    | D C 2  | W      | 2      | В      | R      | b      | r      |
| 3 | (0011) | ЕТХ    | D C 3  | #      | 3      | С      | S      | с      | S      |
| 4 | (0100) | ЕОТ    | DC4    | \$     | 4      | D      | Т      | d      | t      |
| 5 | (0101) | ΕNQ    | NAK    | %      | 5      | E      | U      | е      | u      |
| 6 | (0110) | ACK    | SYN    | &      | 6      | F      | V      | f      | v      |
| 7 | (0111) | BEL    | ЕТВ    | ,      | 7      | G      | W      | g      | W      |
| 8 | (1000) | ВS     | CAN    | (      | 8      | Н      | Х      | h      | х      |
| 9 | (1001) | ΗT     | ΕM     | )      | 9      | Ι      | Y      | i      | У      |
| А | (1010) | L F    | SUB    | *      | :      | J      | Z      | j      | Z      |
| В | (1011) | VΤ     | ESC    | +      | ;      | К      | [      | k      | {      |
| С | (1100) | FΕ     | FS     | ,      | <      | L      | ¥      | 1      |        |
| D | (1101) | C R    | G S    | -      | =      | М      | ]      | m      | }      |
| Е | (1110) | SO     | R S    |        | >      | N      | Λ      | n      | ~      |
| F | (1111) | SI     | US     | /      | ?      | 0      | _      | 0      | DEL    |

It does not correspond to the characters in the part of

## 1 0 - 6 Connection cable

D-SUB 9-pin controller side uses female connector

Connect with a straight cable

 $\mathcal{X}$ Communication is not possible with a cross cable

Used with a cable length of 10 m or less

| PC side           |     |       | Controller side   |
|-------------------|-----|-------|-------------------|
| Signal name       | No. | No.   | Signal name       |
| CD                | 1   | 1     | NC                |
| Received data     | 2   | 2     | Transmission data |
| Transmission data | 3   | <br>3 | Received data     |
| DTR               | 4   | 4     | NC                |
| Signal GND        | 5   | <br>5 | Signal GND        |
| DSR               | 6   | 6     | -                 |
| RTS               | 7   | <br>7 |                   |
| CTS               | 8   | 8     | -                 |
| RI                | 9   | 9     | NC                |

Pin assignment and cable diagram